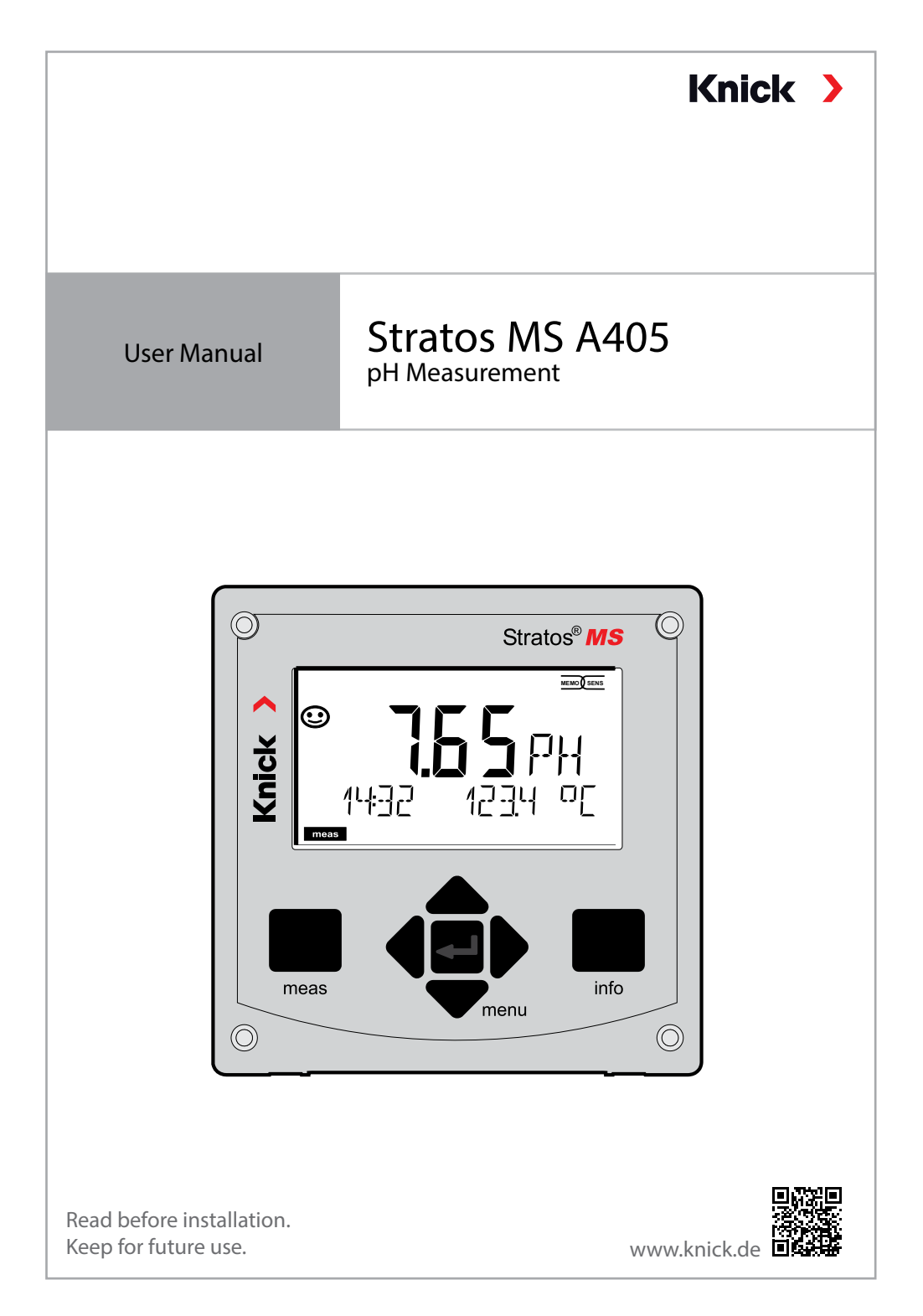

## **Supplemental Directives**

Read this document and retain it for future reference. Before assembling, installing, operating, or maintaining the product, ensure that you fully understand the instructions and risks. Observe all safety instructions. Failure to follow the instructions in this document may result in serious injury and/or property damage.

This document is subject to change without notice.

These supplemental directives explain how safety information is laid out in this document and what content it covers.

### Safety Chapter

This document's Safety chapter is designed to give the reader a basic understanding of safety. It illustrates general hazards and gives strategies on how to avoid them.

### Safety Guide

The external Safety Guide is designed to give the reader a basic understanding of safety. It illustrates general hazards and suggests strategies on how to avoid them.

#### Warnings

This document uses the following warnings to indicate hazardous situations:

| Symbol | Category | Meaning                                                                         | Remark                           |
|--------|----------|---------------------------------------------------------------------------------|----------------------------------|
|        | WARNING  | Designates a situation that can lead to death or serious (irreversible) injury. | The warnings contain information |
|        | CAUTION  | Designates a situation that can lead to slight or moderate (reversible) injury. | on how to avoid the hazard.      |
| None   | NOTICE   | Designates a situation that can lead to property or environmental damage.       | -                                |

#### **Additional Safety Information**

Stratos Safety Guide

## **Table of Contents**

| Supplemental Directives                                                                                                    | 2                          |
|----------------------------------------------------------------------------------------------------|----------------------------|
| Documents Supplied                                                                                                    | 5                          |
| Safety                                                                                                    | 6                          |
| Intended Use                                                                                                    | 7                          |
| Introduction                                                                                                    | 8                          |
| Assembly                                                                                                    | 9                          |
| Package Contents                                                                                                    | 9                          |
| Mounting Accessories                                                                                                    | 10                         |
| Pipe Mounting, Protective Hood                                                                                                    | 11                         |
| Panel Mounting                                                                                                    | 12                         |
| Electrical Installation                                                                                                    | 13                         |
| Terminal Assignments, Rating Plates                                                                                                    | 13                         |
| Power Supply                                                                                                    | 14                         |
| Start-Up                                                                                                    | 15                         |
| Calibration and Maintenance in the Lab                                                                                                    | 15                         |
|                                                                                                    |                            |
| Measuring Mode                                                                                                    | 17                         |
| The Keys and Their Functions                                                                                                    | 17<br>18                   |
| The Keys and Their Functions                                                                                                    | 17<br>18<br>               |
| <b>The Keys and Their Functions</b><br>The Display<br>Signal Colors (Display Backlighting)                                                                                                    | <b>17</b><br><b>18</b><br> |
| <b>The Keys and Their Functions</b><br>The Display<br>Signal Colors (Display Backlighting)<br>Display in Measuring Mode                                                                                                    |                            |
| Measuring Mode<br>The Keys and Their Functions<br>The Display<br>Signal Colors (Display Backlighting)<br>Display in Measuring Mode<br>Operating Modes<br>UP D Made                                                                                                    |                            |
| Measuring Mode                                                                                                    |                            |
| Measuring Mode     The Keys and Their Functions     The Display     Signal Colors (Display Backlighting)     Display in Measuring Mode     Operating Modes     HOLD Mode     Operating Modes     Menu Structure of Configuration                                                                                                    | 17<br>                     |
| Measuring Mode     The Keys and Their Functions     The Display     Signal Colors (Display Backlighting)     Display in Measuring Mode     Operating Modes     HOLD Mode     Operating Modes / Functions     Menu Structure of Configuration                                                                                                    |                            |
| Measuring Mode                                                                                                    |                            |
| Measuring Mode                                                                                                    |                            |
| Measuring Mode                                                                                                    | 17<br>                     |
| Measuring Mode                                                                                                    | 17<br>                     |
| Measuring Mode                                                                                                    | 17<br>                     |
| Measuring Mode.     The Keys and Their Functions     The Display     Signal Colors (Display Backlighting)     Display in Measuring Mode.     Operating Modes     HOLD Mode.     Operating Modes / Functions     Menu Structure of Configuration     Connecting a Memosens Sensor     Replacing a Sensor.     Configuration     Configuration     Operating the Sensor     Device Type: pH     Sensor Verification (TAG, GROUP) | 17<br>                     |

## **Table of Contents**

| Configuring the Alarm               | 42  |
|-------------------------------------|-----|
| Temperature Compensation            | 44  |
| Configuring the Relay Contacts      | 46  |
| Protective Wiring of Relay Contacts | 54  |
| Configuring the Time/Date           | 56  |
| Calibration                         | 58  |
| Automatic Calibration               | 60  |
| Manual Calibration                  | 62  |
| Premeasured Sensors                 | 64  |
| Slope: Converting % to mV           | 65  |
| ORP (Redox) Calibration             | 66  |
| Product Calibration                 | 68  |
| Measurement                         | 70  |
| Diagnostics                         | 71  |
| Service                             | 76  |
| Operating Error!                    | 79  |
| Error Messages                      | 81  |
| Sensocheck and Sensoface            | 83  |
| Decommissioning                     | 84  |
| Disposal                            |     |
| Returns                             | 84  |
| Operating States                    | 85  |
| Product Range                       | 86  |
| Specifications                      | 87  |
| Buffer Tables                       | 91  |
| -U1- Specifiable Buffer Set         | 104 |
| Index                               |     |
|                                     |     |

## Safety Guide

In official EU languages and others

### **Quickstart Guides**

Installation and first steps:

- Operation
- Menu structure
- Calibration
- Error messages and recommended actions

### Test Report 2.2 According to EN 10204

### **Electronic Documentation**

www.knick-international.com: Manuals + software

# Safety

#### Always Read and Observe the Safety Instructions!

The device is constructed in accordance with the latest technology and generally accepted safety rules and regulations.

Under certain circumstances, however, usage may pose risks to users or cause damage to the device.

Commissioning must be carried out by specialist personnel authorized by the operating company. If safe operation is not possible, the device must not be switched on or, if it is already on, must be switched off properly and secured against unintended operation.

Reasons to assume safe operation is not possible:

- the device shows visible damage
- failure to perform the intended function
- prolonged storage at temperature of below -30 °C/-22 °F or above 70 °C/158 °F
- severe transport stresses

Before recommissioning the device, a professional routine test must be performed. This test should be carried out by the manufacturer at its factory.

### **Mains Connection**

The device does not have a power switch. An appropriately arranged and accessible disconnecting device for the transmitter must be present in the system installation. The disconnecting device must disconnect all non-grounded, current-carrying wires. The disconnecting device must be labeled in a way that enables the associated transmitter to be identified. The power line may carry dangerous touch voltages. Touch protection must be ensured by proper installation.

#### **Personnel Requirements**

Customer shall ensure that any personnel using or otherwise interacting with the product is adequately trained and has been properly instructed.

The operating company shall comply and cause its personnel to comply with all applicable laws, regulations, codes, ordinances and relevant industry qualification standards related to product. Failure to comply with the foregoing shall constitute a violation of operating company's obligations concerning the product, including but not limited to an unintended use as described in this document.

## **Intended Use**

Stratos MS is a 4-wire analyzer for use with Memosens sensors. Current is provided through a universal power supply 80 ... 230 V AC, 45 ... 65 Hz / 24 ... 60 V DC. The analyzer provides two 0 (4) .... 20 mA current outputs for transmission of measured value and temperature, for example.

Two floating relay contacts are available for free configuration.

You can select one of the following measuring functions:

- pH
- ORP
- Dissolved oxygen
- Conductivity measurement (conductive/inductive)

The defined rated operating conditions must be observed when using this product. They can be found in the Specifications chapter of this User Manual; see page 87.

### Function Check Mode (HOLD Function)

After activating configuration, calibration, or service, Stratos MS enters function check mode (HOLD).

The current outputs respond in accordance with the configuration.

Operations must not be carried out while Stratos Pro is in function check (HOLD) mode, as the system may behave unexpectedly and put users at risk.

## Introduction

### **Enclosure and mounting possibilities**

- The sturdy molded enclosure is rated IP66/IP67 / TYPE 4X Outdoor. Material of front unit: PBT, rear unit: PC.
  Dimensions: H 148 mm, W 148 mm, D 117 mm.
  It is provided with knockouts to allow:
- panel mounting (138 mm x 138 mm cutout to DIN 43700)
- wall mounting (with sealing plugs to seal the enclosure)
- post/pipe mounting (dia. 40 ... 60 mm, 🗌 30 ... 45 mm)

### Protective hood (accessory)

The protective hood provides additional protection against direct weather exposure and mechanical damage (available as accessory).

#### Connection of sensors, cable glands

For connecting the cables, the enclosure provides

- 3 knockouts for cable glands M20x1.5
- 2 knockouts for NPT 1/2" or rigid metallic conduit

For quasi-stationary installations with Memosens sensors, we recommend using the M12 socket accessory (ZU0822) instead of a cable gland – which allows simple replacement of the sensor cable without opening the device.

#### Memosens sensors and connecting cables

Please visit our website for more information on our product range: www.knick.de.

### **Package Contents**

Check the shipment for transport damage and completeness.

#### The package should contain:

Front unit, rear unit, bag containing small parts Specific test report Documentation

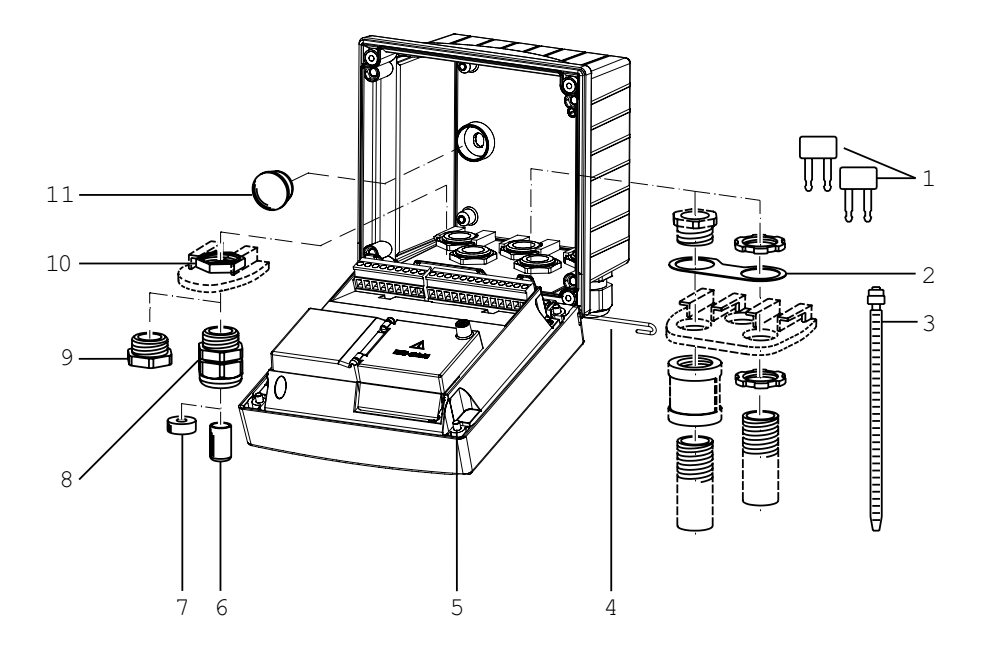

Fig.: Assembling the enclosure

- 1) Insertable jumper (3x)
- 2) Plate (1x), for conduit mounting: Plate between housing and nut
- 3) Cable tie (3x)
- 4) Hinge pin (1x), insertable from either side
- 5) Enclosure screw, captive (4x)

- 6) Blanking plug (2x)
- 7) Reduction sealing insert (1x)
- 8) Cable gland (3x)
- 9) Blanking cap (2x)
- 10) Hex nut (5x)
- Plastic sealing plug (2x), for sealing in case of wall mounting

## Assembly

### **Mounting Plan, Dimensions**

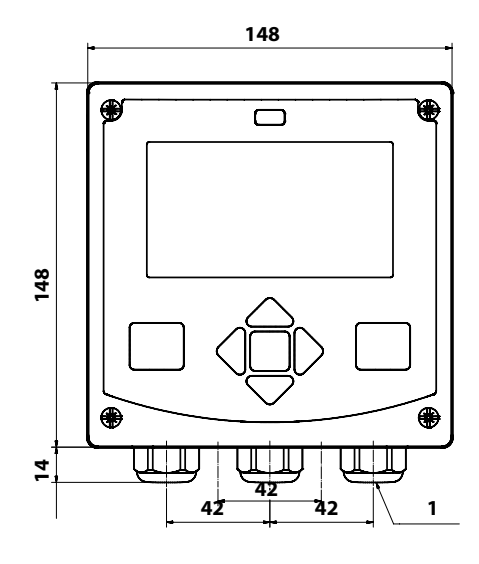

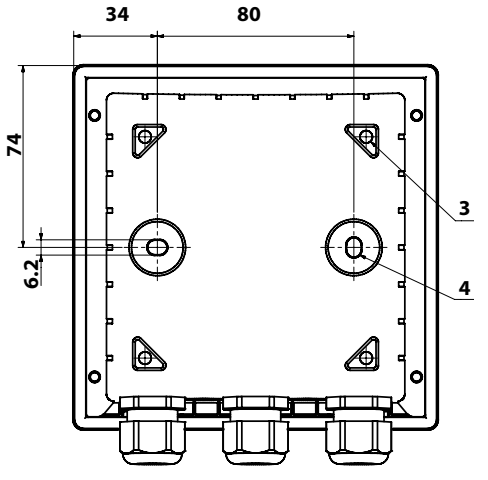

# 

- 1) Cable gland (3x)
- 2) Knockouts for cable gland or <sup>1</sup>/<sub>2</sub>" conduit, dia. 21.5 mm (2 knockouts).
  - Conduit couplings not included!
- Knockout for pipe mounting (4x)
- Knockout for wall mounting (2x)

### **Mounting Accessories**

Pipe-mount kit, accessory ZU0274 Protective hood for wall and pipe mounting, accessory ZU0737 Panel-mount kit, accessory ZU0738

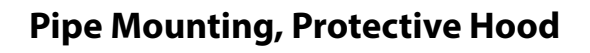

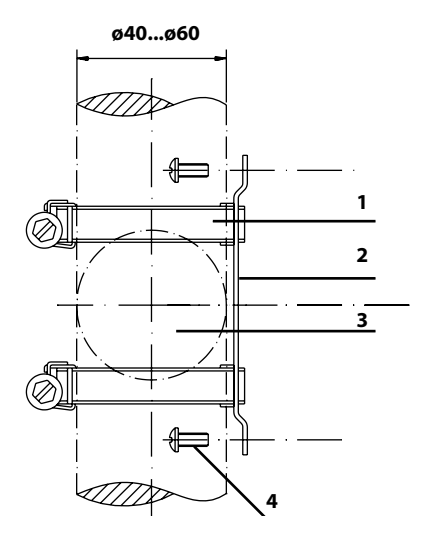

Fig.: Pipe-mount kit, accessory ZU0274

- 1) Hose clamp with worm gear drive to DIN 3017 (2x)
- 2) Pipe-mount plate (1x)
- 3) For vertical or horizontal posts or pipes
- 4) Self-tapping screw (4x)

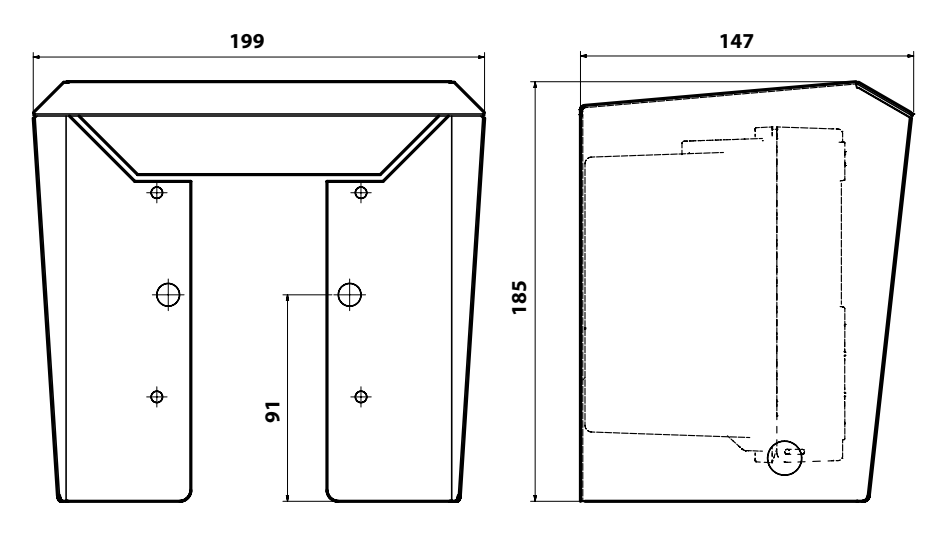

Fig.: Protective hood for wall and pipe mounting, accessory ZU0737

All dimensions in mm

## Assembly

### **Panel Mounting**

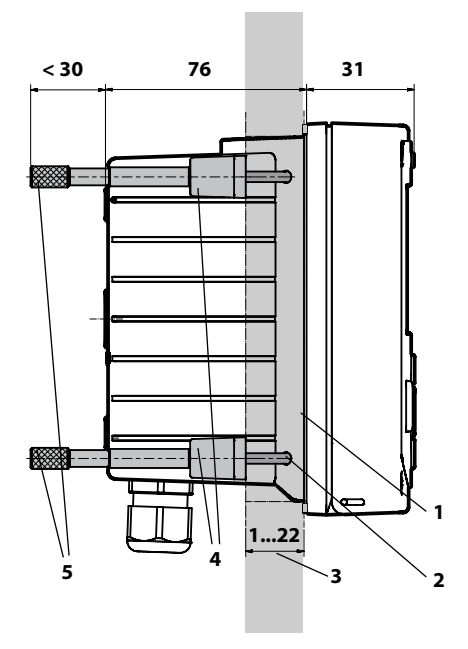

- 1) Circumferential sealing (1 x)
- 2) Screw (4 x)
- 3) Position of control panel
- 4) Span piece (4 x)
- 5) Threaded sleeve (4 x)

Cutout 138 x 138 mm (DIN 43700)

Fig.: Panel-mount kit, accessory ZU0738

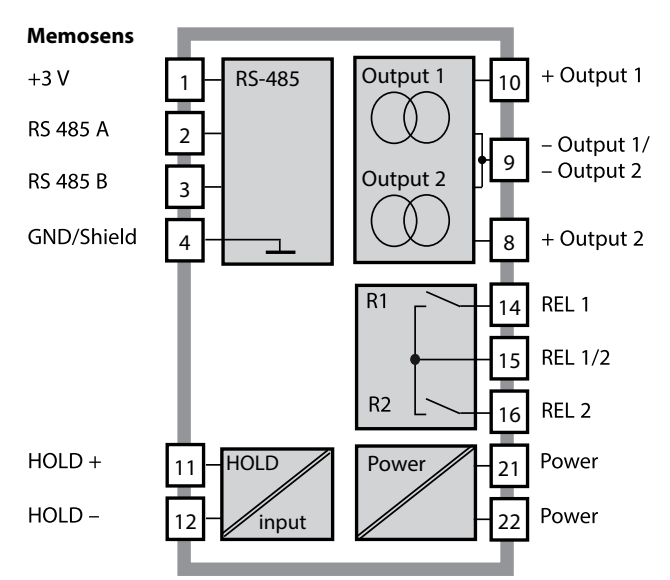

### **System Overview**

### **Terminal Assignments, Rating Plates**

The terminals are suitable for single or stranded wires up to 2.5 mm<sup>2</sup> (AWG 14).

| 24 to 23<br>230 V<br>AC/DC | do not<br>connect | do not<br>connect 6 | do not<br>connect 8 | do not<br>connect <u>L</u> |        | REL 1 $\int_{0}^{1}$ 탄 | do not<br>connect ET | <b>12</b><br>170н | 11 алон | 0(4) to<br>20 mA | 0(4) to<br>20 mA + | do not<br>connect | do not<br>connect | do not<br>connect G |     | YE<br>M | QN<br>GN | 3 V ≅ ⊐ |
|----------------------------|-------------------|---------------------|---------------------|----------------------------|--------|------------------------|----------------------|-------------------|---------|------------------|--------------------|-------------------|-------------------|---------------------|-----|---------|----------|---------|
| [Power]                    |                   |                     |                     |                            | L Con  | tacts 🚽                | ш                    | l Dig             | jital I | Out 1            | Out 2              |                   |                   |                     |     | RS      | 485 •    |         |
| WARNING<br>DO NOT S        | ):<br>SEPAF       | RATE                | WHE                 | EN EN                      | ERGIZE | :D!                    |                      | D                 | о NO    | REMO             | VE OR F            | REPLA             | ACE F             | USE                 | WHE | NEN     | ERGI     | ZED!    |

Fig.: Terminal assignments of Stratos MS

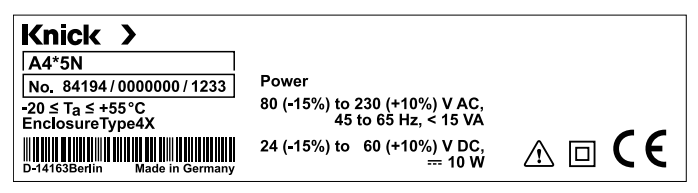

Fig.: Stratos MS rating plate at outside bottom of front (illustrative example)

### **Power Supply**

Connect the power supply for Stratos MS to terminals 21 and 22 (80 ... 230 V AC, 45 ... 65 Hz / 24 ... 60 V DC)

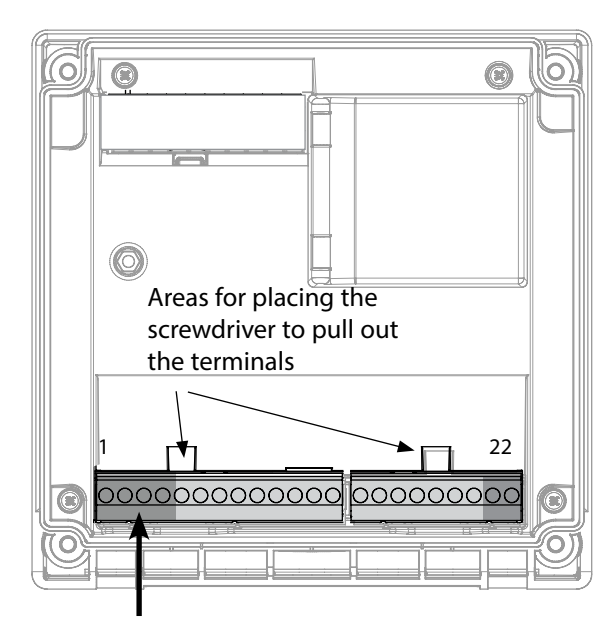

| Connection of Memosens sensor |               |            |  |  |
|-------------------------------|---------------|------------|--|--|
| 1                             | Brown         | +3 V       |  |  |
| 2                             | Green         | RS 485 A   |  |  |
| 3                             | Yellow        | RS 485 B   |  |  |
| 4                             | White/Transp. | GND/shield |  |  |

Figure: Terminals, device opened, back of front unit

| Terminal assignments       |                |                    |  |  |
|----------------------------|----------------|--------------------|--|--|
| Memosens                   | connection     |                    |  |  |
| 1 (BN)                     | +3 V           | Brown              |  |  |
| 2 (GN)                     | RS 485 A       | Green              |  |  |
| 3 (YE)                     | RS 485 B       | Yellow             |  |  |
| 4 (WH/CL)                  | GND/<br>shield | White /<br>Transp. |  |  |
| 5                          | do not conr    | ect                |  |  |
| 6                          | do not conr    | lect               |  |  |
| 7                          | do not conr    | lect               |  |  |
| Current outputs OUT1, OUT2 |                |                    |  |  |
| 8                          | + Out 2        |                    |  |  |
| 9                          | – Out 1 / Ou   | ıt 2               |  |  |
| 10                         | + Out 1        |                    |  |  |
| 11                         | HOLD           |                    |  |  |
| 12                         | HOLD           |                    |  |  |
| 13                         | do not conr    | lect               |  |  |
| Relay conta                | acts REL1, RE  | L2                 |  |  |
| 14                         | REL 1          |                    |  |  |
| 15                         | REL 1/2        |                    |  |  |
| 16                         | REL 2          |                    |  |  |
| 17                         | do not conr    | lect               |  |  |
| 18                         | do not conr    | lect               |  |  |
| 19                         | do not conr    | lect               |  |  |
| 20                         | do not connect |                    |  |  |
| Power supp                 | oly            |                    |  |  |
| 21                         | power          |                    |  |  |
| 22                         | power          |                    |  |  |

## Start-Up

When a Memosens sensor is connected, the appropriate measuring function (device type) is automatically loaded.

### **Changing the Measuring Function**

In the "Service" menu you can select another measuring function at any time.

### **Calibration and Maintenance in the Lab**

The "MemoSuite" software allows calibrating Memosens sensors under reproducible conditions at a PC in the lab. The sensor parameters are registered in a database. Documenting and archiving meet the demands of FDA CFR 21 Part 11. Detailed reports can be output as csv export for Excel. MemoSuite is available as accessory and comes in the versions "Basic" and "Advanced": www.knick.de.

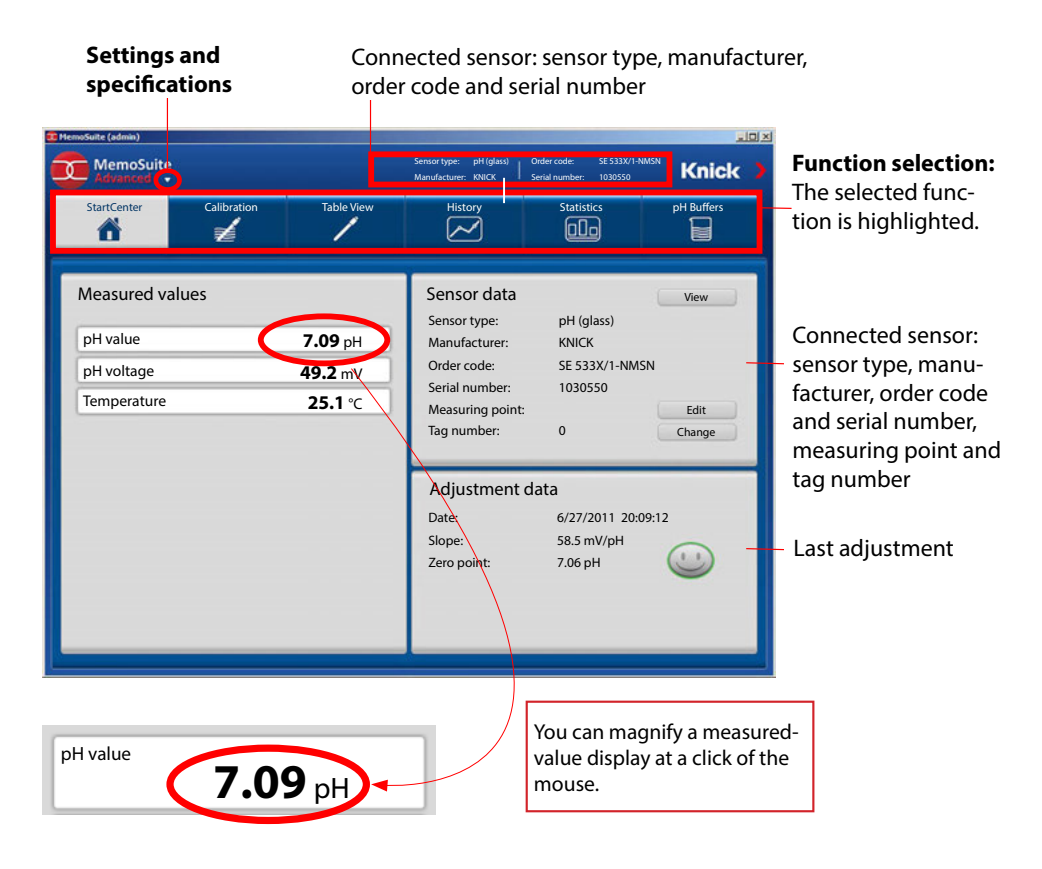

## **Measuring Mode**

After the operating voltage has been connected, the analyzer automatically goes to "Measuring" mode. To call the measuring mode from another operating mode (e.g., Diagnostics, Service): Hold **meas** key depressed (> 2 s).

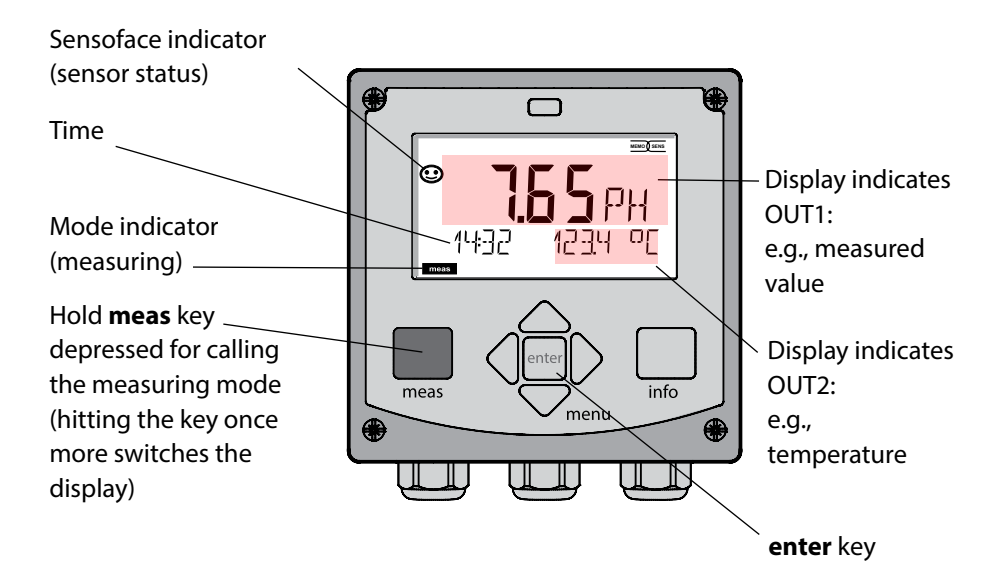

Depending on the configuration, you can set various displays as standard display for the measuring mode (see page 20).

**Note:** By pressing the **meas** key in measuring mode you can view the displays for approx. 60 sec.

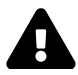

You must configure the analyzer for the respective measurement task, see page 28.

## Operation

## **The Keys and Their Functions**

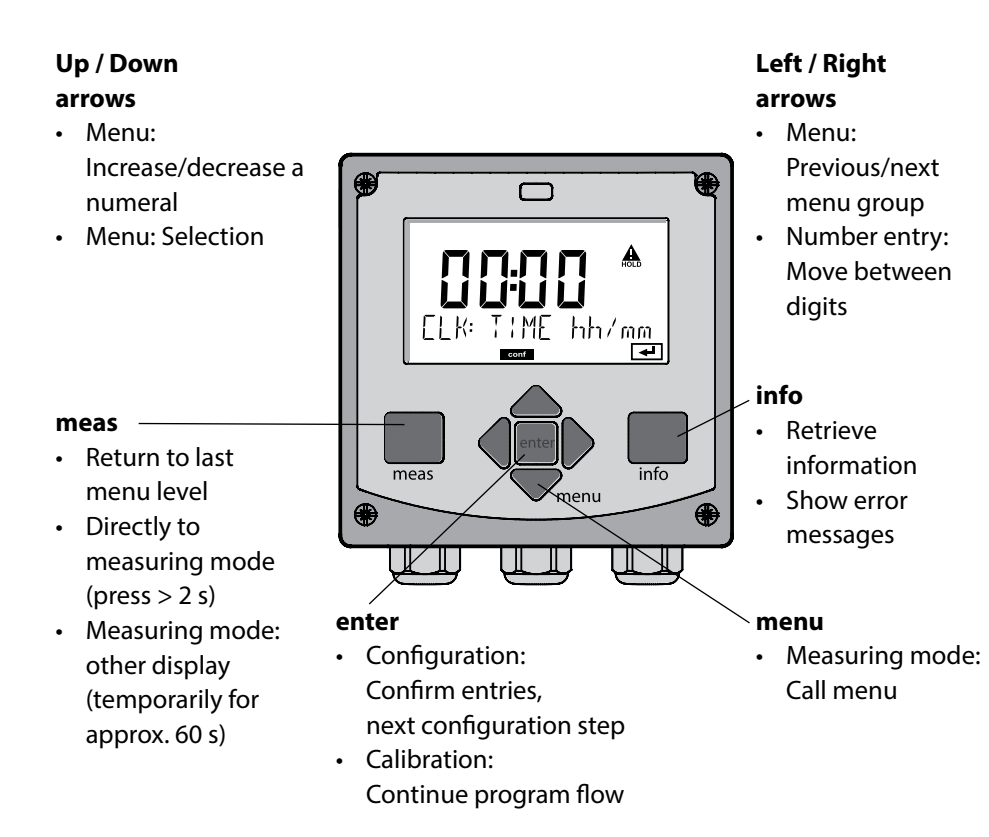

### **The Display**

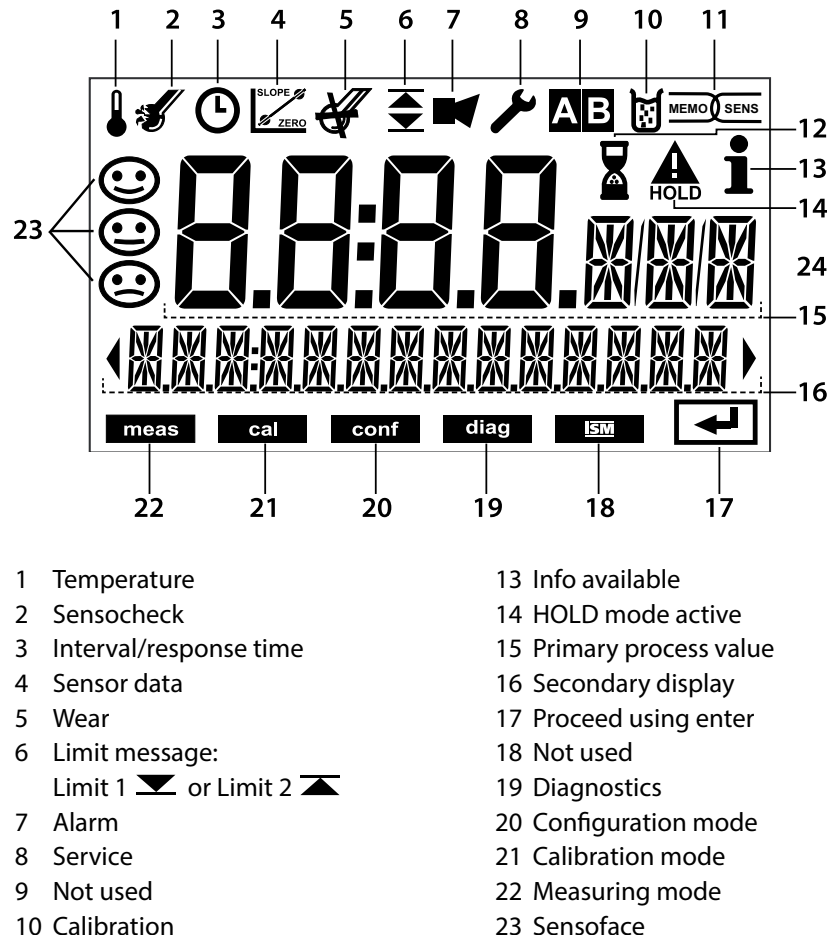

- 10 Calibration
- 11 Memosens sensor
- 12 Waiting time running

24 Unit symbols

## Signal Colors (Display Backlighting)

Red Red blinking Alarm (in case of fault: display values blink) Input error: illegal value or wrong passcode

## Operation

### **Display in Measuring Mode**

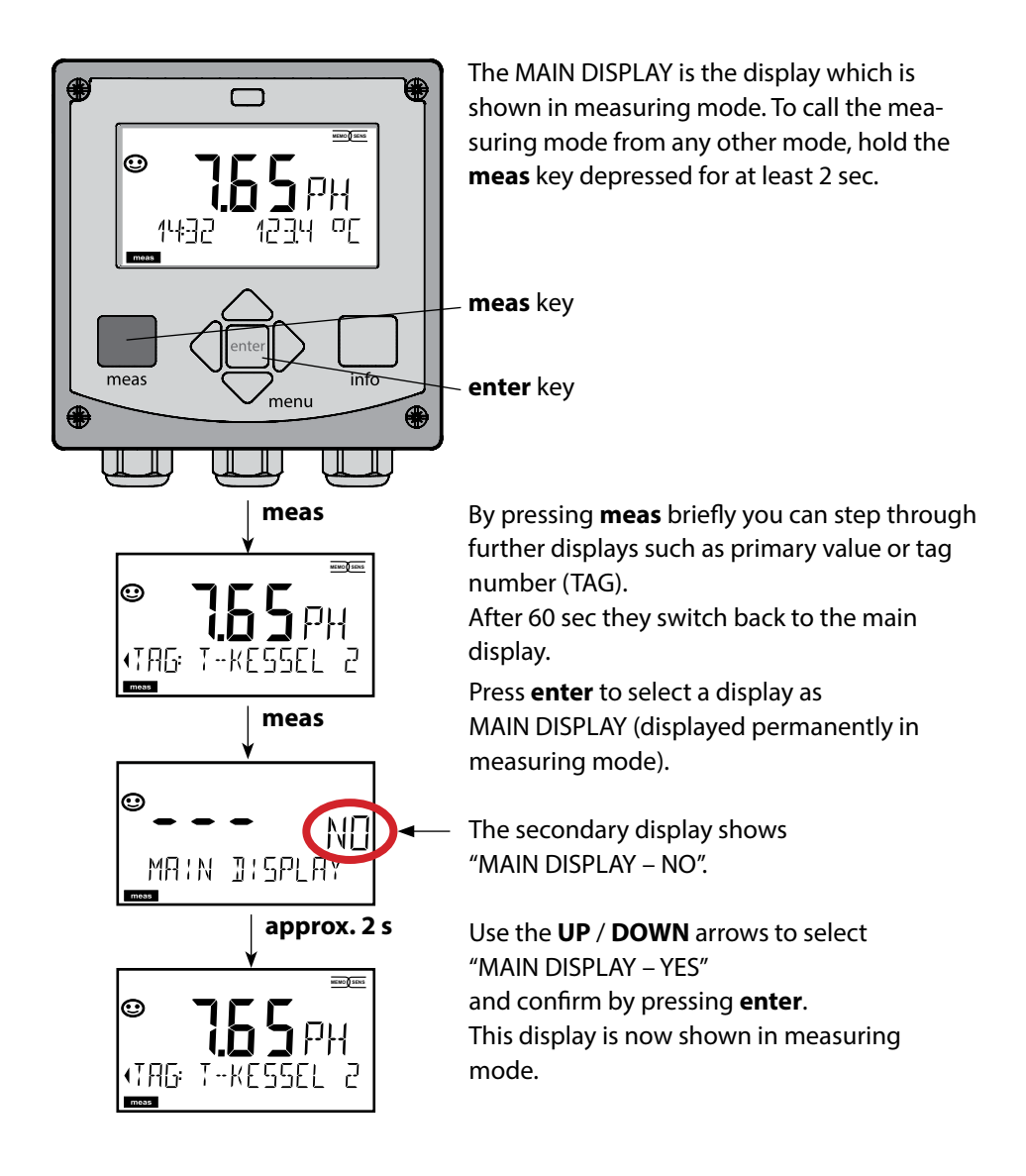

### To select the operating mode:

- 1) Hold meas key depressed (> 2 s) (measuring mode)
- 2) Press menu key: the selection menu appears
- 3) Select operating mode using left / right arrow key
- 4) Press enter to confirm the selected mode

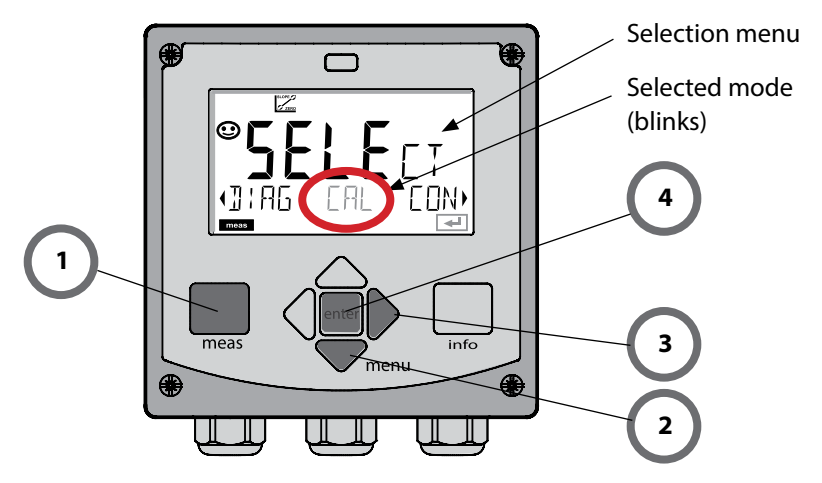

### To enter a value:

- 5) Select numeral: left / right arrow
- 6) Change numeral: up / down arrow
- 7) Confirm entry by pressing enter

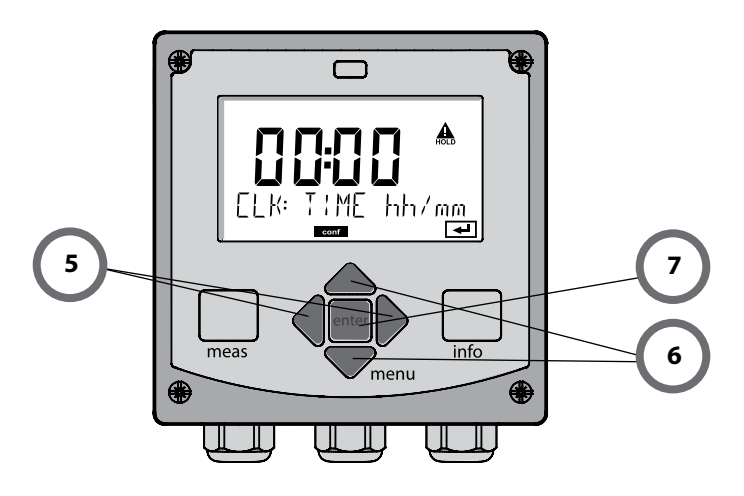

## **Operating Modes**

#### Diagnostics

Display of calibration data, display of sensor data, sensor monitor, performing a device self-test, viewing the logbook entries, display of hardware/software versions of the individual components. The logbook can store 100 events (00...99). They can be displayed directly on the device.

#### HOLD

Manual activation of HOLD mode, e.g., for replacing a sensor. The signal outputs adopt a defined state. HOLD can also be activated via the external input (see next page).

#### Calibration

Every sensor has typical characteristic values, which change in the course of the operating time. Calibration is required to supply a correct measured value. The device checks which value the sensor delivers when measuring in a known solution. When there is a deviation, the device can be "adjusted". In that case, the device displays the "actual" value and internally corrects the measurement error of the sensor. Calibration must be repeated at regular intervals. The time between the calibration cycles depends on the load on the sensor. During calibration the device is in HOLD mode.

During calibration the device remains in the HOLD mode until it is stopped by the operator.

#### Configuration

You must configure the analyzer for the respective measurement task. In the "Configuration" mode you select the connected sensor, the measuring range to be transmitted, and the conditions for warning and alarm messages. During configuration the device is in HOLD mode.

Configuration mode is automatically exited 20 minutes after the last keystroke. The device returns to measuring mode.

#### Service

Maintenance functions (current source, relay test), assigning passcodes, selecting the device type (pH/oxy/conductivity), resetting to factory settings.

The HOLD mode is a safety state during configuration and calibration. Output current is frozen (LAST) or set to a fixed value (FIX).

Alarm and limit contacts are disabled. **HOLD mode**, display icon:

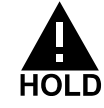

#### Output signal response

- **LAST:** The output current is frozen at its last value. Recommended for short configuration procedures. The process should not change decisively during configuration. Changes are not noticed with this setting!
- **FIX:** The output current is set to a value that is noticeably different from the process value to signal the control system that the device is being worked at.

#### **Output signal during HOLD:**

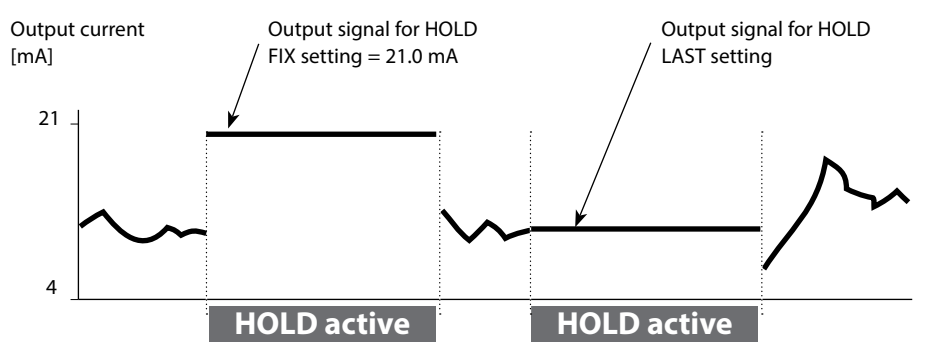

#### Terminating the HOLD mode

The HOLD mode is exited by switching to measuring mode (hold **meas** key depressed). The display reads "Good Bye". After that, the HOLD mode is exited. When the calibration mode is exited, a confirmation prompt ensures that the installation is ready for operation (e.g.: sensor reinstalled, located in process).

#### **External activation of HOLD**

The HOLD mode can be activated from outside by sending a signal to the HOLD input (e.g., from the process control system).

| HOLD inactive | 02 V AC/DC   |
|---------------|--------------|
| HOLD active   | 1030 V AC/DC |

## **Operating Modes / Functions**

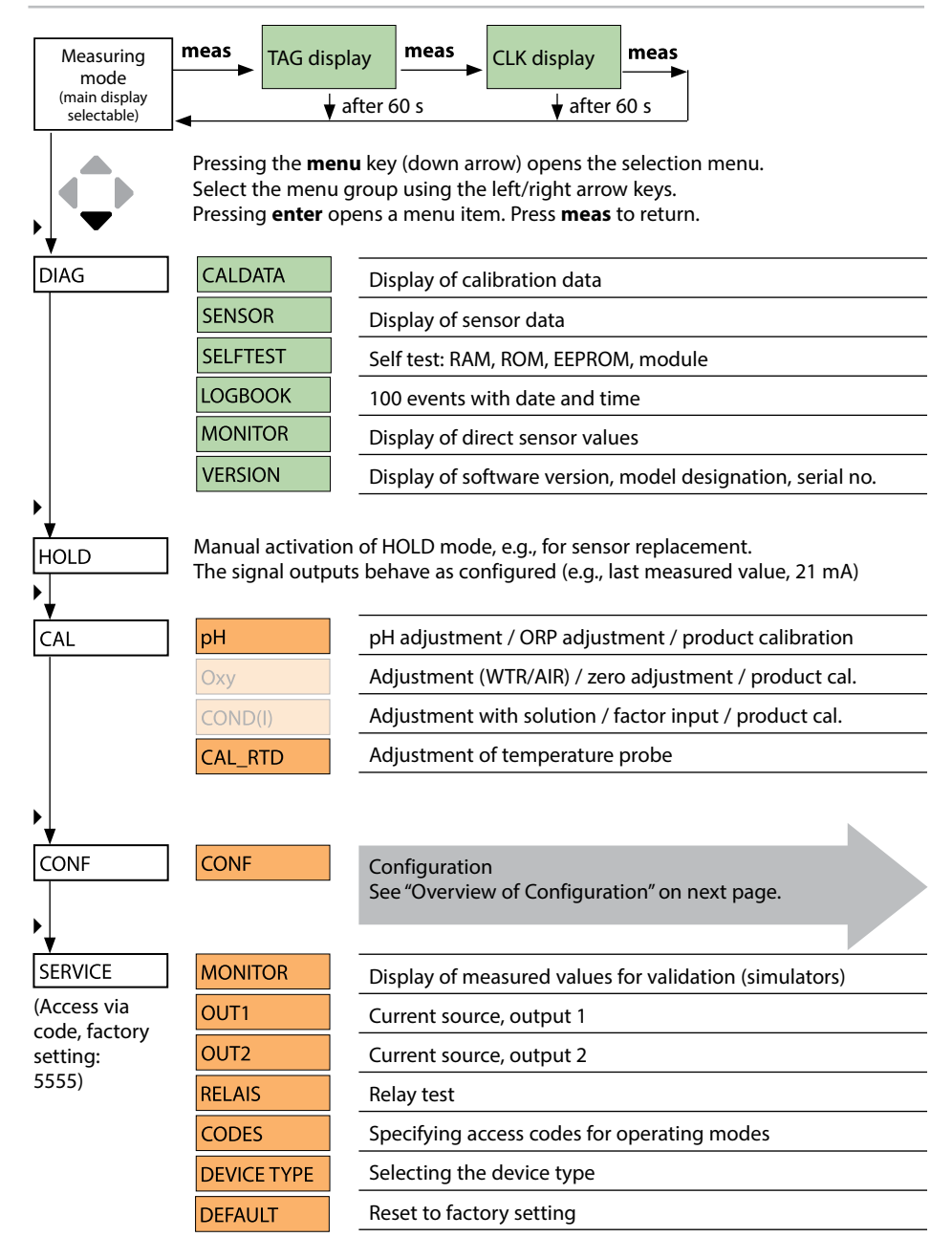

The configuration steps are assigned to different menu groups.

Using the left/right arrow keys, you can jump between the individual menu groups.

Each menu group contains menu items for setting the parameters.

Pressing enter opens a menu item. Use the arrow keys to edit a value.

Press enter to confirm/save the settings.

Return to measurement: Hold **meas** key depressed (> 2 s).

| Select<br>menu group | Menu group                              | Code      | Display | Select<br>menu item |
|----------------------|-----------------------------------------|-----------|---------|---------------------|
|                      | Sensor settings                         | SNS:      |         | anter               |
|                      |                                         | Menu iter | n 1     |                     |
|                      |                                         |           | :       | ∠ enter             |
| • (                  |                                         | Menu iter | n       | < enter             |
|                      | Current Output 1                        | OT1:      |         | ) enter             |
|                      | Current Output 2                        | OT2:      |         |                     |
|                      | Compensation                            | COR:      |         |                     |
|                      | Alarm mode                              | ALA:      |         |                     |
|                      | Relay outputs<br>(LIMIT / ALARM / WASH) | REL:      |         |                     |
|                      | Setting the clock                       | CLK:      |         | ₹) •                |
| · (*                 | Tag number                              | TAG:      |         | )                   |

## **Connecting a Memosens Sensor**

| Step                                      | Action/Display                                                                            | Remark                                                                                  |
|-------------------------------------------|-------------------------------------------------------------------------------------------|-----------------------------------------------------------------------------------------|
| Connect sensor                            | ● ■ ■ ■ ■ ■ ■ ■ ■ ■ ■ ■ ■ ■ ■ ■ ■ ■ ■ ■                                                   | When no Memosens sensor is<br>connected, the error message<br>"NO SENSOR" is displayed. |
| Wait until the sensor data are displayed. | SERSERE<br>DENTIFICATION                                                                  | The hourglass in the display blinks.                                                    |
| Check sensor data                         | SEASERS<br>MEMOSENS<br>View sensor information<br>using ↓ ▶ keys, confirm<br>using enter. | Sensoface is friendly when the sensor data are okay.                                    |
| Go to measuring mode                      | Press <b>meas, info</b> or <b>enter</b>                                                   | After 60 sec the device auto-<br>matically returns to measuring<br>mode (timeout).      |
| Possible error message                    |                                                                                           |                                                                                         |
| Sensor defective.<br>Replace sensor       | <b>é</b><br>€<br>€RR 004 SENSOR)                                                          | When this error message<br>appears, the sensor cannot be<br>used.<br>Sensoface is sad.  |

## **Replacing a Sensor**

| Step                                                                                                    | Action/Display                                                                                                    | Remark                                                                                                    |
|----------------------------------------------------------------------------------------------------|----------------------------------------------------------------------------------------------------|----------------------------------------------------------------------------------------------------|
| Select HOLD mode<br>A sensor should only be<br>replaced during HOLD<br>mode to prevent unin-<br>tended reactions of the<br>outputs or contacts. | Press <b>menu</b> key to call the<br>selection menu,<br>select HOLD using the<br>◀ ▶ keys, press <b>enter</b> to<br>confirm.         | Now the device is in HOLD<br>mode. The HOLD mode can also<br>be activated externally via the<br>HOLD input. During HOLD the<br>output current is frozen at its<br>last value or set to a fixed value. |
| Disconnect and remove old sensor                                                                                                    |                                                                                                    |                                                                                                    |
| Install and connect new sensor.                                                                                                    |                                                                                                    | Temporary messages which are<br>activated during the replace-<br>ment are indicated but not<br>output to the alarm contact and<br>not entered in the logbook.                                         |
| Wait until the sensor data are displayed.                                                                                                    | SEAS OR<br>DENTIFICATION                                                                                                    |                                                                                                    |
| Check sensor data                                                                                                    | SEASENS<br>MEMOSENS<br>View sensor information<br>using ↓ ▶ keys, confirm<br>using enter.                                            | You can view the sensor manu-<br>facturer and type, serial number<br>and last calibration date.                                                                                                    |
| Check measured values                                                                                                    |                                                                                                    |                                                                                                    |
| Exit HOLD                                                                                                    | Hit <b>meas</b> key: Return to<br>the selection menu.<br>Hold <b>meas</b> key<br>depressed: Device<br>switches to measuring<br>mode. |                                                                                                    |

# Configuration

**A CAUTION!** Incorrect parameter settings or adjustments can result in incorrect outputs. Stratos MS must therefore be commissioned by a system specialist, all its parameters must be set, and it must be fully adjusted. For detailed information on parameter setting and adjustment, see the user manual

| Confi  | Configuration (default in bold print) |            |                                                                                    |  |  |  |
|--------|---------------------------------------|------------|------------------------------------------------------------------------------------|--|--|--|
| Sensor |                                       |            | рН                                                                                 |  |  |  |
| SNS    | TEMP UNIT                             |            | °C / °F                                                                            |  |  |  |
|        | CALMODE                               |            | AUTO / MAN / DAT                                                                   |  |  |  |
|        | AUTO                                  | BUFFER SET | -01- MT<br><b>-02- KNC</b><br><br>-U1- USR<br>("info" shows nominal buffer values) |  |  |  |
|        | CALTIMER                              |            | OFF / ON                                                                           |  |  |  |
|        | ON                                    | CAL-CYCLE  | 0 9999 h ( <b>168 h</b> )                                                          |  |  |  |
|        | CHECK TAG                             |            | OFF / ON                                                                           |  |  |  |
|        | CHECK GROUP                           |            | OFF / ON                                                                           |  |  |  |

| Curre            | ent output 1          |               | рН                                                        |  |  |
|------------------|-----------------------|---------------|-----------------------------------------------------------|--|--|
| OT1              | RANGE                 |               | <b>4 20 mA</b> / 0 20 mA                                  |  |  |
|                  | CHANNEL               |               | PH / ORP / TEMP                                           |  |  |
|                  | РН                    | BEGIN (0)4 mA | <b>00.00 pH /</b> –2.00 16.00 pH                          |  |  |
|                  |                       | END 20 mA     | <b>14.00 pH /</b> –2.00 16.00 pH                          |  |  |
|                  | rH                    | BEGIN (0)4 mA | <b>000.0 rH</b> / 000.0 200.0 rH                          |  |  |
|                  |                       | END 20 mA     | <b>200.0 rH</b> / 000.0 200.0 rH                          |  |  |
|                  | ORP                   | BEGIN (0)4 mA | <b>–1000 mV /</b> –1999 1999 mV                           |  |  |
|                  | (Memosens ORP sensor) | END 20 mA     | <b>1000 mV /</b> –1999 1999 mV                            |  |  |
|                  | TMP °C                | BEGIN (0)4 mA | <b>000.0 °C /</b> –20 300 °C                              |  |  |
|                  |                       | END 20 mA     | <b>100.0 °C /</b> −20 300 °C                              |  |  |
|                  | TMP °F                | BEGIN (0)4 mA | <b>032.0 °F /</b> –4 572 °F                               |  |  |
|                  |                       | END 20 mA     | <b>212.0 °F /</b> –4 572 °F                               |  |  |
|                  | FILTERTIME            |               | 0000 SEC / 0 120 SEC                                      |  |  |
|                  | FAIL 22 mA            |               | OFF / ON                                                  |  |  |
|                  | FACE 22mA             |               | OFF / ON                                                  |  |  |
|                  | HOLD MODE             |               | LAST / FIX                                                |  |  |
|                  | FIX                   | HOLD_FIX      | <b>021.0 mA</b> / 0 22 mA                                 |  |  |
| Current output 2 |                       |               | Default setting CHANNEL: TMP<br>(other settings like OT1) |  |  |

| Correction |           |           | рН                                  |
|------------|-----------|-----------|-------------------------------------|
| COR        | TC SELECT |           | OFF / LIN / PURE WTR                |
|            | LIN       | TC LIQUID | <b>00.00 %/K /</b> –19.99 19.99 %/K |

| Configuration (default in bold print)                                   |                               |                                                                      |  |
|-------------------------------------------------------------------------|-------------------------------|----------------------------------------------------------------------|--|
| Alarm                                                                   |                               | рН                                                                   |  |
| ALA                                                                     | DELAYTIME                     | 0 600 s ( <b>0010 SEC</b> )                                          |  |
|                                                                         | SENSOCHECK                    | ON / OFF                                                             |  |
| Relay                                                                   | / 1                           |                                                                      |  |
| RL1                                                                     | <b>LIMIT</b><br>ALARM<br>WASH | The following submenu depends on the selected setting.               |  |
| LM1                                                                     | CHANNEL                       | PH / ORP / TMP                                                       |  |
|                                                                         | FUNCTION                      | Lo LEVL / Hi LEVL                                                    |  |
|                                                                         | CONTACT                       | <b>N/O</b> / N/C                                                     |  |
|                                                                         | LEVEL                         | <b>00.00 pH</b><br>-2.00 16.00 pH<br>(-1999 1999 mV)<br>(-20 200 °C) |  |
|                                                                         | HYSTERESIS                    | <b>00.50 pH</b><br>0.00 10.00 pH / 0 2000 mV / 0 100 °C (0 180 °F)   |  |
|                                                                         | DELAYTIME                     | <b>0010 SEC</b><br>0000 9999 s                                       |  |
| AL1                                                                     | TRIGGER                       | FAIL / FACE                                                          |  |
|                                                                         | CONTACT                       | <b>N/O</b> / N/C                                                     |  |
| WS1                                                                     | CYCLE TIME                    | <b>000.0 h</b><br>0.0 999.9 h                                        |  |
|                                                                         | DURATION                      | <b>0060 SEC</b><br>0 1999 s                                          |  |
|                                                                         | RELAX TIME                    | <b>0030 SEC</b> / 0000 1999 s                                        |  |
|                                                                         | CONTACT                       | N/O / N/C                                                            |  |
| Relay 2 Default LIMIT / FUNCTION: Hi LEVL (other settings like Relay 1) |                               |                                                                      |  |

| Time/date                      |                                        |                    |                          |  |
|--------------------------------|----------------------------------------|--------------------|--------------------------|--|
| CLK                            | FORMAT                                 | <b>24 h</b> / 12 h |                          |  |
|                                | 24 h                                   | hh:mm              |                          |  |
|                                | 12 h                                   | hh:mm (AM / PM)    | 00 12:59 AM / 1 11:59 PM |  |
|                                | DAY /<br>MONTH                         | dd.mm              |                          |  |
|                                | YEAR                                   | 2000 2099          |                          |  |
| Measuring points (TAG / GROUP) |                                        |                    |                          |  |
| TAG                            | The entries are made in the text line. |                    | AZ, 09, - + < > ? / @    |  |
| GROUP                          | The entries are made in the text line. |                    | 00009999 ( <b>0000</b> ) |  |

## **Configuring the Sensor**

### **Device Type: pH**

The device type is automatically selected upon first start-up. In the SERVICE menu you can change the device type. Afterwards, you must select the corresponding calibration mode in the CONF menu.

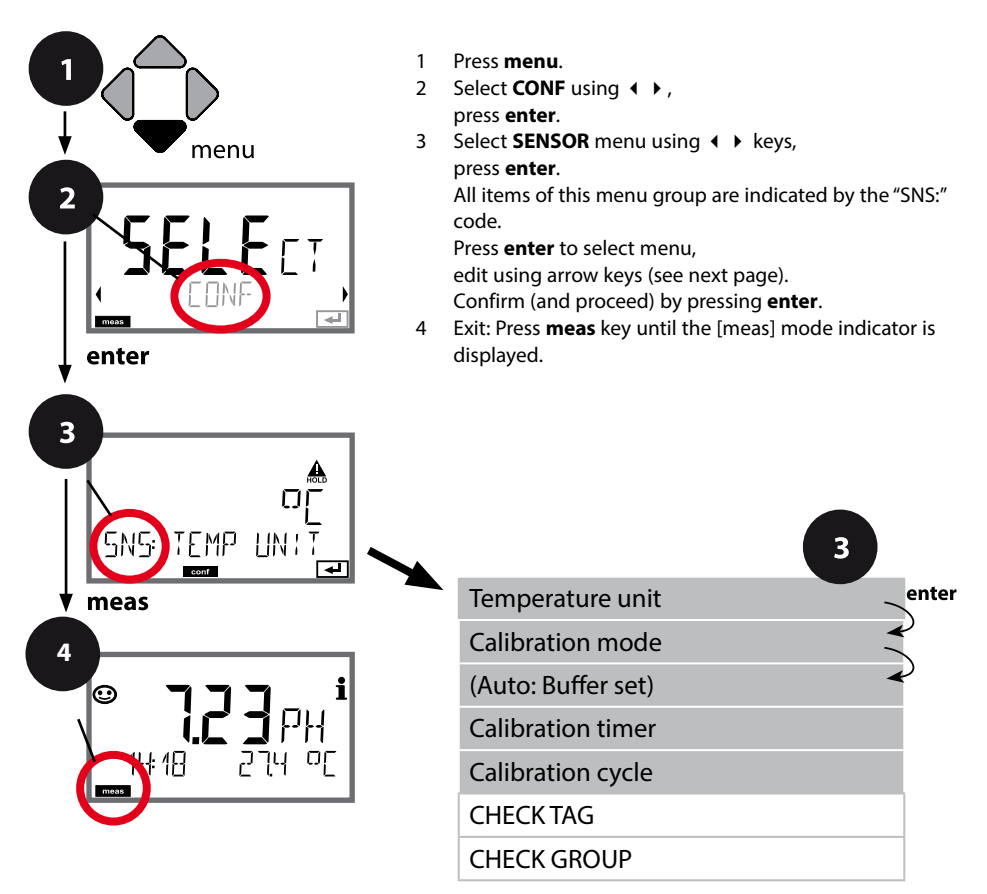

## **Configuring the Sensor**

| Menu item          | Action                                                                                                    | Choices                                                                                                    |
|--------------------|----------------------------------------------------------------------------------------------------|----------------------------------------------------------------------------------------------------|
| Temperature unit   | Select °C or °F using ▲ ▼ keys.<br>Press <b>enter</b> to confirm.                                                                                                    | °C / °F                                                                                                    |
| Calibration mode   | Select CALMODE using A V<br>keys:<br>AUTO: Calibration with Calimatic<br>buffer set recognition<br>MAN: Manual input of buffer<br>solutions<br>DAT: Input of adjustment data of<br>premeasured sensors<br>Press <b>enter</b> to confirm. | <b>AUTO</b><br>MAN<br>DAT                                                                                                    |
| (AUTO: Buffer set) | Select buffer set using ▲ ▼<br>keys (see buffer tables for nom-<br>inal values)<br>Press <b>enter</b> to confirm.                                                                                                    | -0113-,<br>-U1- USR (see Appendix)<br>Pressing the <b>info</b> key displays<br>the manufacturer and nominal<br>values in the lower line. |
| Calibration timer  | Adjust CALTIMER using ▲ ▼ :<br>OFF: No timer<br>ON: Fixed cal cycle (adjust in the<br>next step)<br>Press <b>enter</b> to confirm.                                                                                                    | <b>OFF</b> / ON<br>(ON: 0 9999 h)                                                                                                    |

#### Note for the calibration timer:

When Sensocheck has been activated in the Configuration > Alarm menu, the expiration of the calibration interval is indicated by Sensoface:

| M | + | $\bigcirc$ | Over 80 % of the calibration interval has already passed. |
|---|---|------------|-----------------------------------------------------------|
| M | + | $\odot$    | The calibration interval has been exceeded.               |

The time remaining until the next due calibration can be seen in the diagnostics menu (see Diagnostics chapter).

## Sensor Verification (TAG, GROUP)

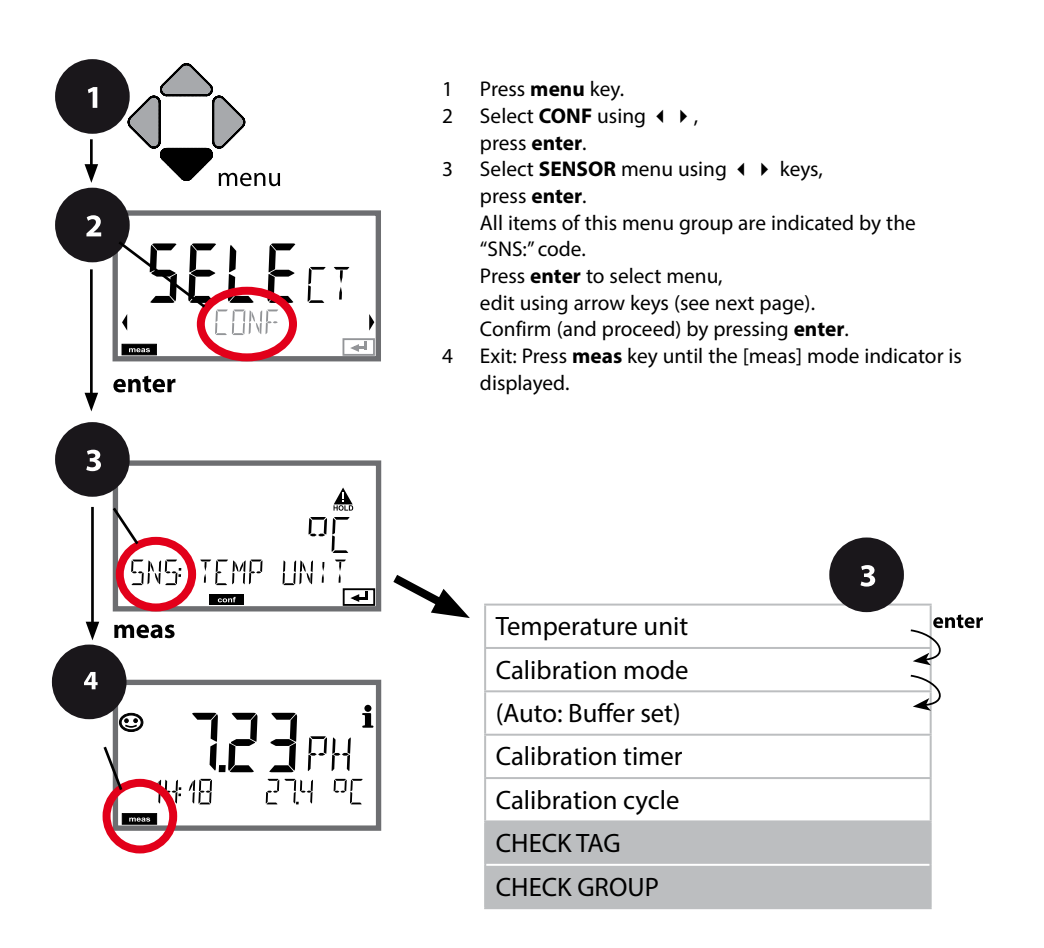

| Menu item | Action                                                                                                    | Choices        |
|-----------|----------------------------------------------------------------------------------------------------|----------------|
| TAG       | Select ON or OFF using ▲ ▼<br>keys.<br>Press <b>enter</b> to confirm.<br>When switched on, the entry for<br>"TAG" in the Memosens sensor<br>is compared to the entry in the<br>analyzer.<br>If the entries differ, a message<br>will be generated. | ON/ <b>OFF</b> |
| GROUP     | Select ON or OFF using ▲ ▼<br>keys.<br>Press <b>enter</b> to confirm.<br>Function as described above                                                                                                    | ON/ <b>OFF</b> |

### Sensor Verification (TAG, GROUP)

When Memosens sensors are calibrated in the lab, it is often useful and sometimes even mandatory that these sensors will be operated again at the same measuring points or at a defined group of measuring points. To ensure this, you can save the respective measuring point (TAG) or group of measuring points (GROUP) in the sensor. TAG and GROUP can be specified by the calibration tool or automatically entered by the transmitter. When connecting an MS sensor to the transmitter, it can be checked if the sensor contains the correct TAG or belongs to the correct GROUP. If not, a message will be generated and Sensoface gets "sad". The "sad" Sensoface icon can also be signaled by a 22 mA error current. Sensor verification can be switched on in the Configuration in two steps as TAG and GROUP if required.

When no measuring point or group of measuring points is saved in the sensor, e.g., when using a new sensor, Stratos enters its own TAG and GROUP. When sensor verification is switched off, Stratos always enters its own measuring point and group. A possibly existing TAG/GROUP will be overwritten.

## **Configuring the Current Output**

## Output Current: Range, Current Start/End

(Example: current output 1)

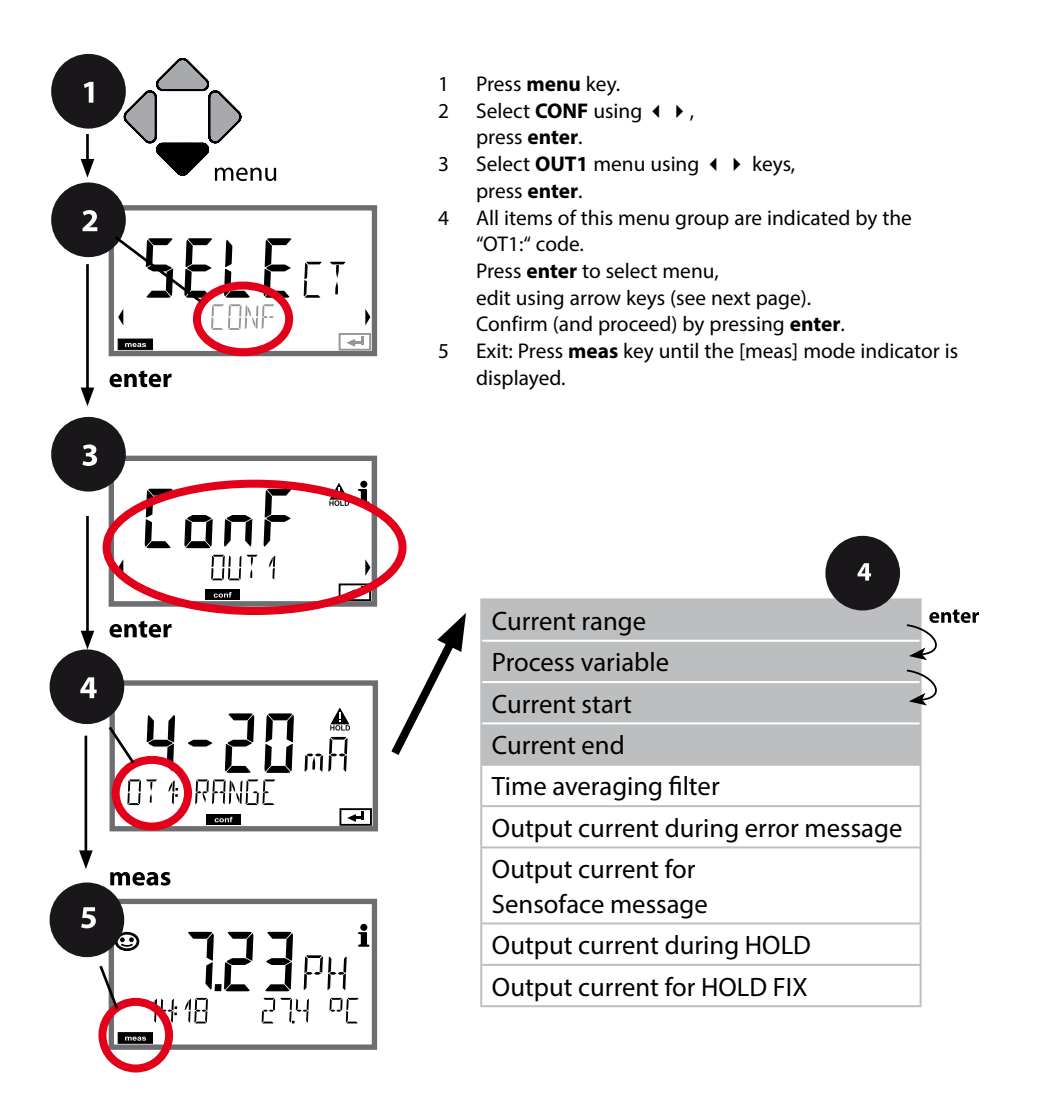
# **Configuring the Current Output**

| Menu item        | Action                                                                                                    | Choices                                                                       |
|------------------|----------------------------------------------------------------------------------------------------|-------------------------------------------------------------------------------|
| Current range    | Select 4-20 mA or 0-20 mA<br>range using ▲ ▼ keys.<br>Press <b>enter</b> to confirm.                                                                           | <b>4-20 mA</b> / 0-20 mA                                                      |
| Process variable | Example: current output 1,<br>device type pH<br>Select using ▲ ▼ keys:<br>PH: pH value<br>ORP: ORP value<br>TMP: Temperature<br>Press <b>enter</b> to confirm. | PH/ORP/TMP                                                                    |
| Current start    | Modify digit using ▲ ▼ keys,<br>select next digit using ∢ ▶ keys.<br>Press <b>enter</b> to confirm.                                                            | -2.00 16.00 pH (PH)<br>-1999 1999 mV (ORP)<br>-20 300 °C /<br>-4 572 °F (TMP) |
| Current end      | Enter value using A V A V keys.<br>Press <b>enter</b> to confirm.                                                                                              | -2.00 16.00 pH (PH)<br>-1999 1999 mV (ORP)<br>-20 300 °C /<br>-4 572 °F (TMP) |

### Assignment of measured values: Current start and current end

Example 1: Range pH 0...14

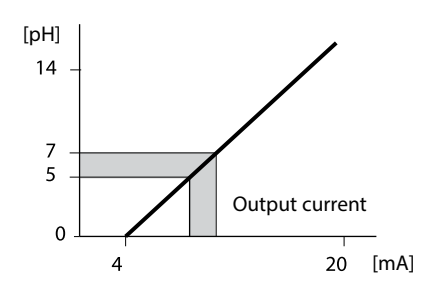

Example 2: Range pH 5...7 Advantage: Higher resolution in range of

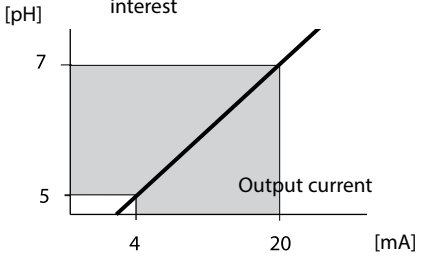

### **Output Current: Time Averaging Filter**

(Example: current output 1)

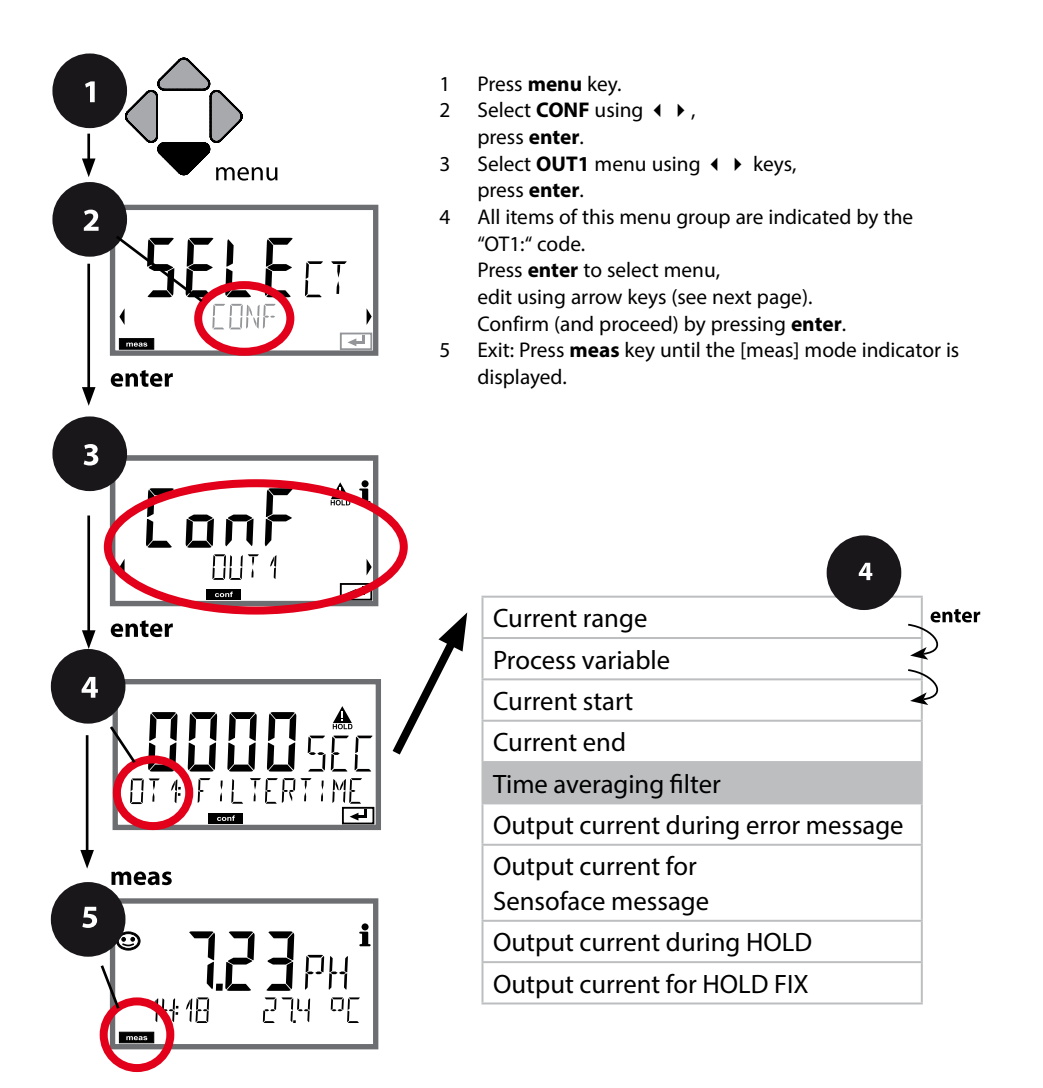

## **Configuring the Current Output**

| Menu item             | Action                                                            | Choices                |
|-----------------------|-------------------------------------------------------------------|------------------------|
| Time averaging filter | Enter value using A V A V keys.<br>Press <b>enter</b> to confirm. | 0120 SEC<br>(0000 SEC) |

#### **Time averaging filter**

To smoothen the current output, a low-pass filter with adjustable filter time constant can be switched on. When there is a jump at the input (100 %), the output level is at 63 % after the time interval has been reached. The time interval can be set from 0 to 120 sec. If the time interval is set to 0 sec, the current output directly follows the input.

#### Note:

The filter only acts on the current output, not on the display or the limit values! During HOLD the filter is not applied. This prevents a jump at the output.

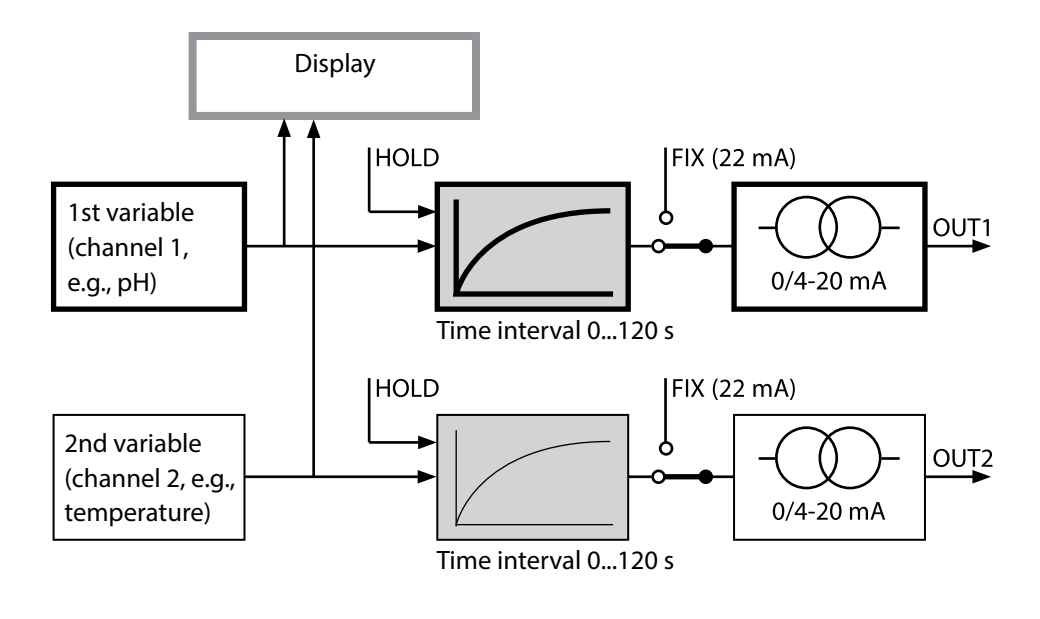

### **Output Current: Error and HOLD**

(Example: current output 1)

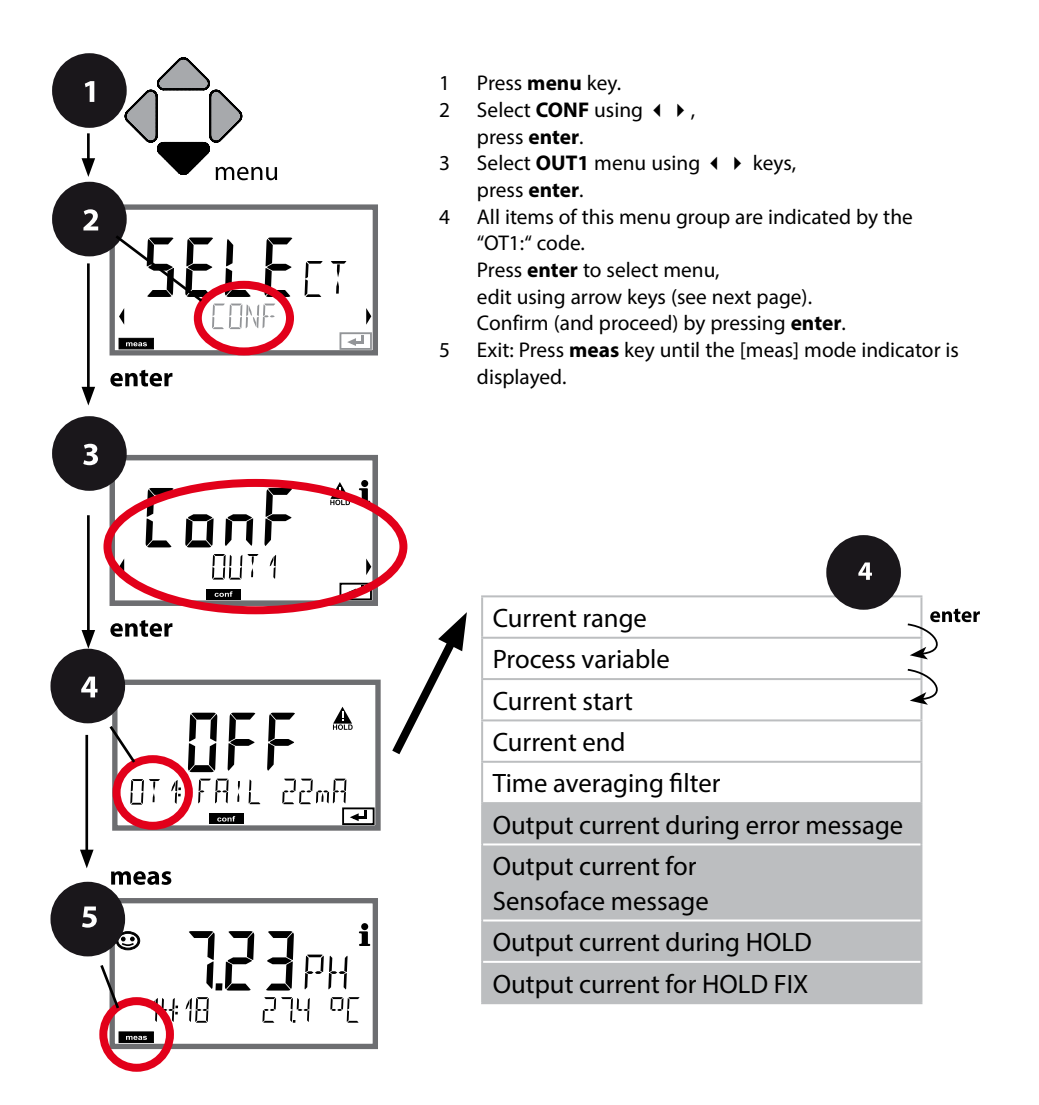

## **Configuring the Current Output**

| Menu item                                                      | Action                                                                                                    | Choices                              |
|----------------------------------------------------------------|----------------------------------------------------------------------------------------------------|--------------------------------------|
| Output current during<br>error message                         | The output current can be set to<br>22 mA in the case of error mes-<br>sages or error messages.<br>Select ON or OFF using ▲ ★<br>keys.<br>Confirm by pressing <b>enter</b>                                         | OFF / ON                             |
| Output current during<br>Sensoface messages<br>OT1: FACE 22 mA | The output current can be set to<br>22 mA in the case of Sensoface<br>messages.<br>Select ON or OFF using ▲ ▼<br>keys. Confirm by pressing <b>enter</b>                                                            | OFF / ON                             |
| Output current during<br>HOLD                                  | LAST: During HOLD the last<br>measured value is maintained at<br>the output.<br>FIX: During HOLD a value (to be<br>entered) is maintained at the<br>output.<br>Select using A 	v<br>Press <b>enter</b> to confirm. | LAST/FIX                             |
| Output current for<br>HOLD FIX                                 | Only with FIX selected:<br>Enter current which is to flow at<br>the output during HOLD<br>Enter value using ▲ ▼ ◀ ↓<br>keys.<br>Press <b>enter</b> to confirm.                                                     | 00.0022.00 mA<br>( <b>21.00 mA</b> ) |

### **Output signal during HOLD:**

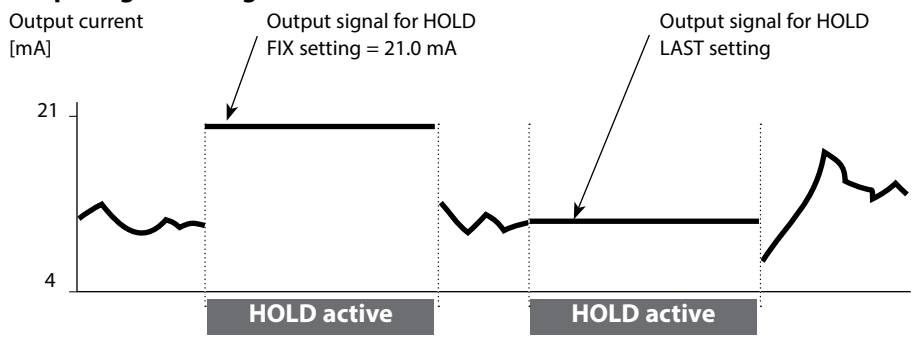

## **Configuring the Alarm**

### Alarm Delay, Sensocheck

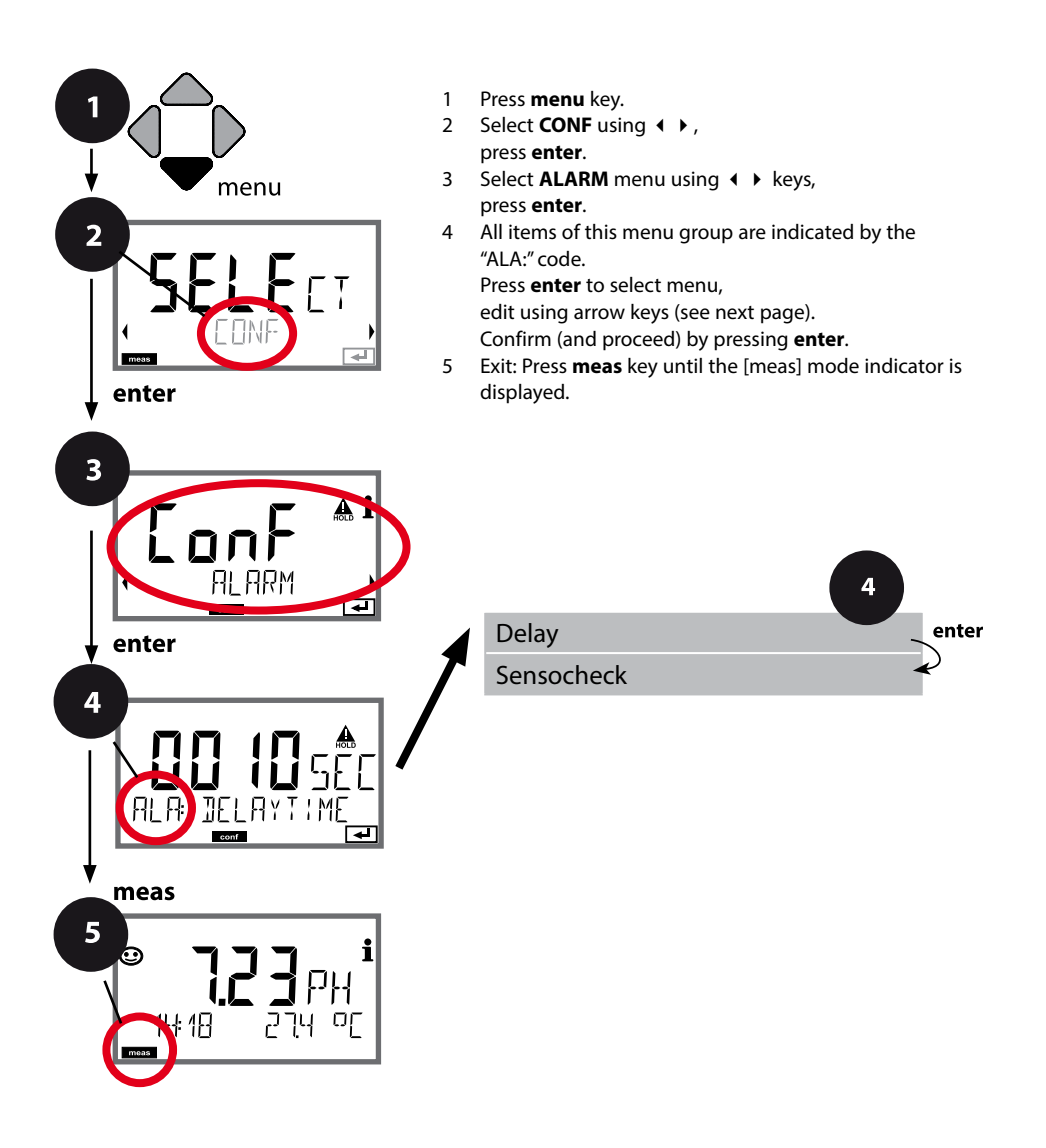

## **Configuring the Alarm**

| Menu item   | Action                                                                                                    | Choices                |
|-------------|----------------------------------------------------------------------------------------------------|------------------------|
| Alarm delay | Enter value using ▲ ▼ ◀ ▶<br>keys.<br>Press <b>enter</b> to confirm.                                                                                                    | 0600 SEC<br>(0010 SEC) |
| Sensocheck  | Select Sensocheck (continuous<br>monitoring of glass and refer-<br>ence electrode).<br>Select ON or OFF using ▲ ▼<br>keys.<br>Press <b>enter</b> to confirm.<br>(At the same time, Sensoface is<br>activated. With OFF, Sensoface is<br>also switched off.) | ON / <b>OFF</b>        |

**The alarm delay time** delays the color change of the display backlighting to red, the 22 mA signal (if configured), and the alarm contact switching.

Error messages can be signaled by a 22 mA output current. In addition, a relay contact (RELAY1 / RELAY2) can be configured as alarm contact.

### **Temperature Compensation**

### **Temperature Compensation of Process Medium (pH)**

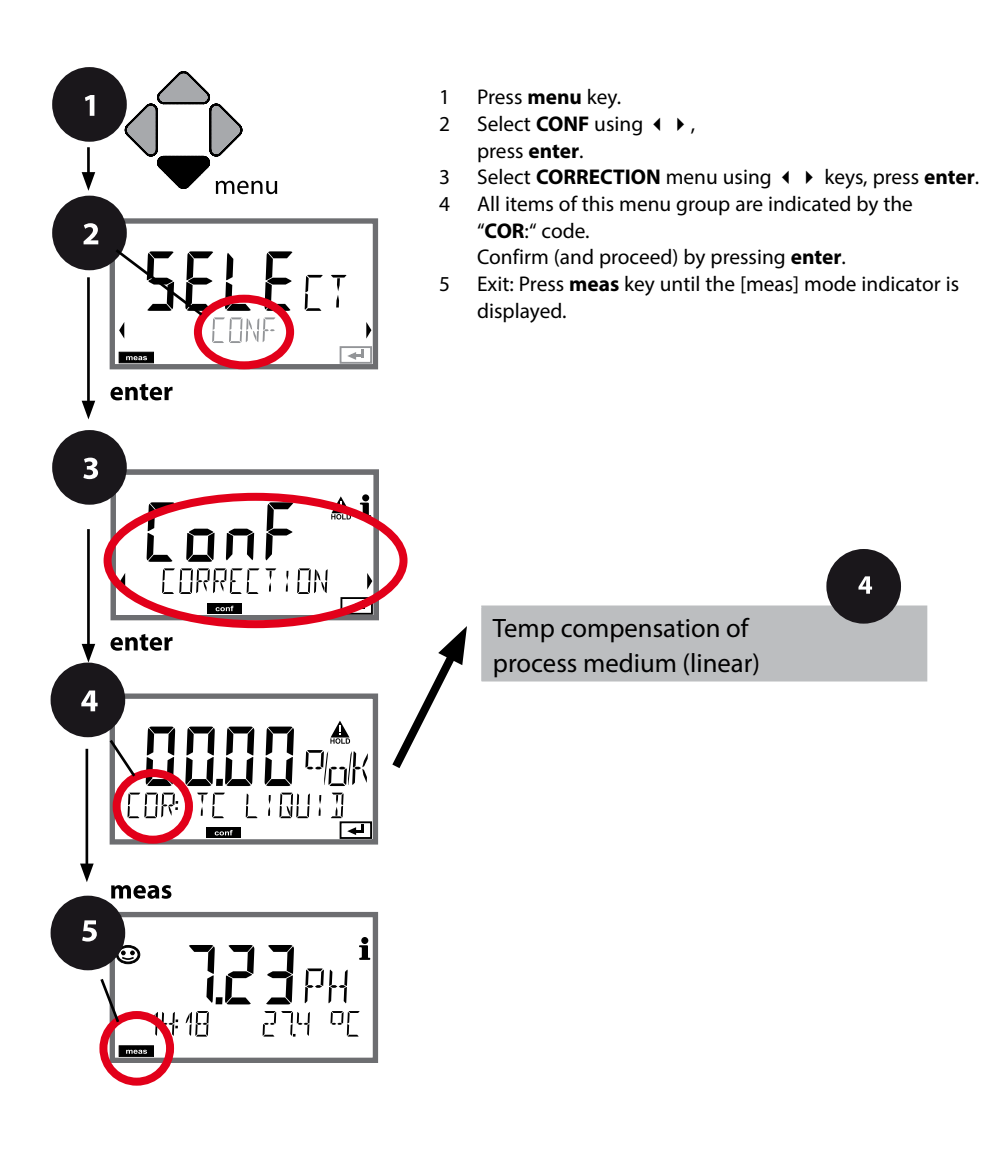

# **Temperature Compensation**

| Menu item                                       | Action                                                                                                    | Choices          |
|-------------------------------------------------|----------------------------------------------------------------------------------------------------|------------------|
| Temperature compensa-<br>tion of process medium | For pH measurement only:<br>Select temperature compensa-<br>tion of the process medium.<br>Linear: LIN<br>Select using $ \rightarrow $ ,<br>press <b>enter</b> to confirm. | OFF / LIN        |
| Temperature compensa-<br>tion, linear           | Enter the linear temperature<br>compensation of the process<br>medium.<br>Enter value using $\checkmark \checkmark \checkmark >$<br>keys<br>Press <b>enter</b> to confirm. | -19.99+19.99 %/K |

## **Configuring the Relay Contacts**

### **Relay Contacts: Function Assignment, Limit Values**

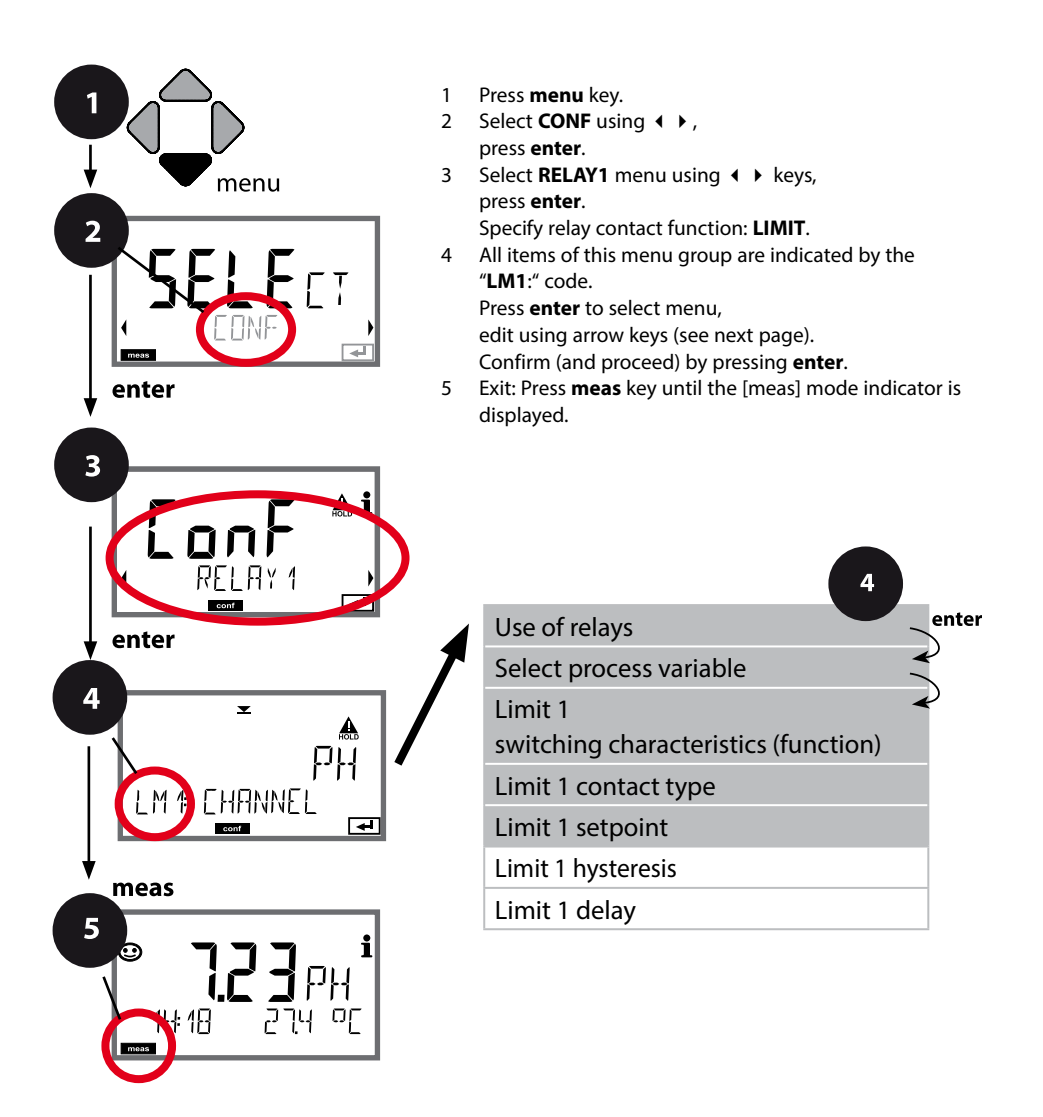

# **Configuring the Relay Contacts**

| Menu item                | Action                                                                                                    | Choices                                                                                 |
|--------------------------|----------------------------------------------------------------------------------------------------|-----------------------------------------------------------------------------------------|
| Use of relays            | Select in the text line using ▲ ▼<br>keys:<br>• Limit function (LIMITS)<br>• Error message (ALARM)<br>• Rinse contact (WASH)<br>Press <b>enter</b> to confirm.                     | LIMIT / ALARM / WASH<br>Note: The following submenu<br>depends on the selected setting. |
| Select process variable  | Select desired process variable<br>using ▲ ▼ keys.<br>Press <b>enter</b> to confirm.                                                                                               | PH/ORP/TMP                                                                              |
| Limit 1 function         | Select desired function using<br>arrow keys.<br>LoLevel: active if value falls<br>below setpoint<br>LoLevel: active if value exceeds<br>setpoint<br>Press <b>enter</b> to confirm. | Lo LEVL / Hi LEVL<br>Limit 1 icon:                                                      |
| Limit 1 contact response | N/O: normally open contact<br>N/C: normally closed contact<br>Select using ▲ ▼ keys.<br>Press <b>enter</b> to confirm.                                                             | <b>N/O</b> / N/C                                                                        |
| Limit 1 setpoint         | Enter setpoint using A - 4 > keys.                                                                                                    | -2.00 16.00 pH<br>(00.00 pH)<br>−1999 1999 mV /<br>−20 200 °C                           |
|                          | Press <b>enter</b> to confirm.                                                                                                    |                                                                                         |

### **Relay Contacts: Limit Function, Hysteresis**

(Example: relay 1)

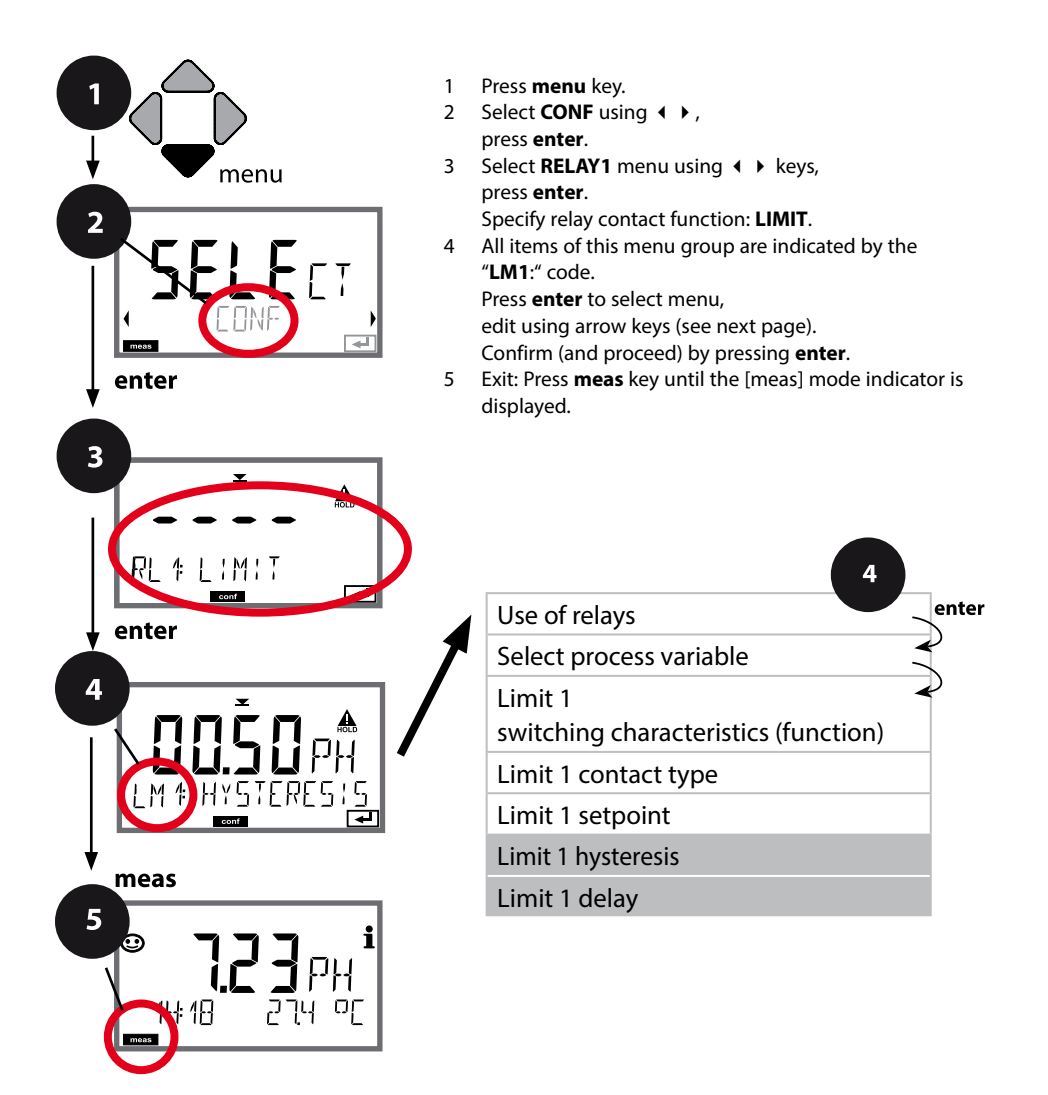

## **Configuring the Relay Contacts**

| Menu item          | Action                                                                                                    | Choices                           |
|--------------------|----------------------------------------------------------------------------------------------------|-----------------------------------|
| Limit 1 hysteresis | Select hysteresis using ▲ ▼<br>∢ ▶ keys.<br>Press <b>enter</b> to confirm.                                                                     | 0 10.00 рН<br><b>(00.50 рН)</b>   |
| Limit 1 delay      | The contact is activated with<br>delay (deactivated without<br>delay)<br>Adjust delay using ▲ ▼ ◀ ↓<br>keys.<br>Press <b>enter</b> to confirm. | 0 9999 SEC<br>( <b>0010 SEC</b> ) |

#### Application of hysteresis:

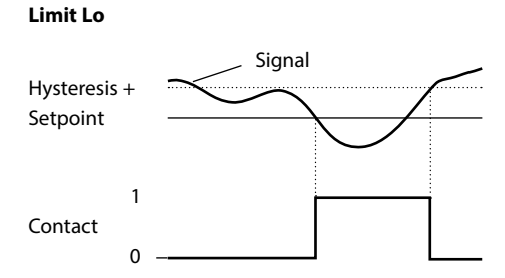

Limit Hi

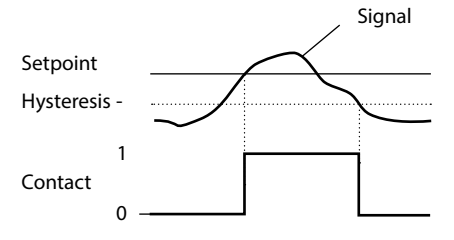

### **Relay Contacts: Alarm**

(Example: relay 1)

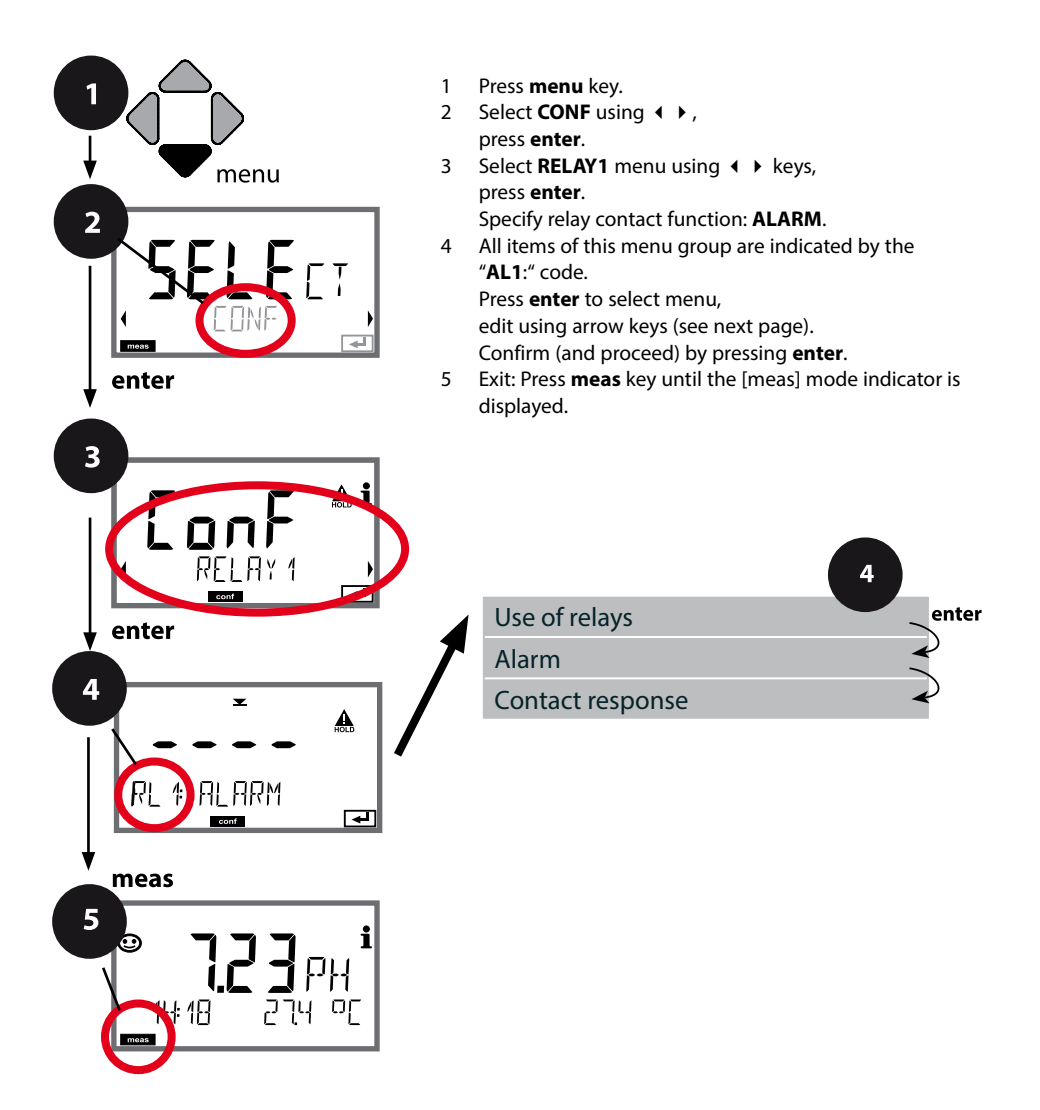

## **Configuring the Relay Contacts**

| Menu item        | Action                                                                                                    | Choices          |
|------------------|----------------------------------------------------------------------------------------------------|------------------|
| Alarm            | Select error messages (FAIL) or<br>Sensoface messages (FACE) as<br>trigger signal using ▲ ▼ ◀ ▶<br>keys.<br>Press <b>enter</b> to confirm. | FAIL / FACE      |
| Contact response | N/O: normally open<br>contact<br>N/C: normally closed<br>contact<br>Select using ▲ ▼ keys.<br>Press <b>enter</b> to confirm.               | <b>N/O</b> / N/C |

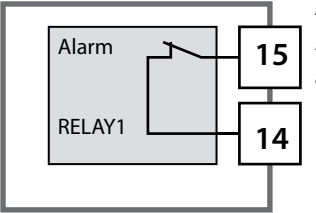

#### Alarm contact

A relay contact (RELAY1 / RELAY2) can be configured as alarm contact.

### **Relay Contacts: Controlling a Rinsing Probe**

(Example: relay 1)

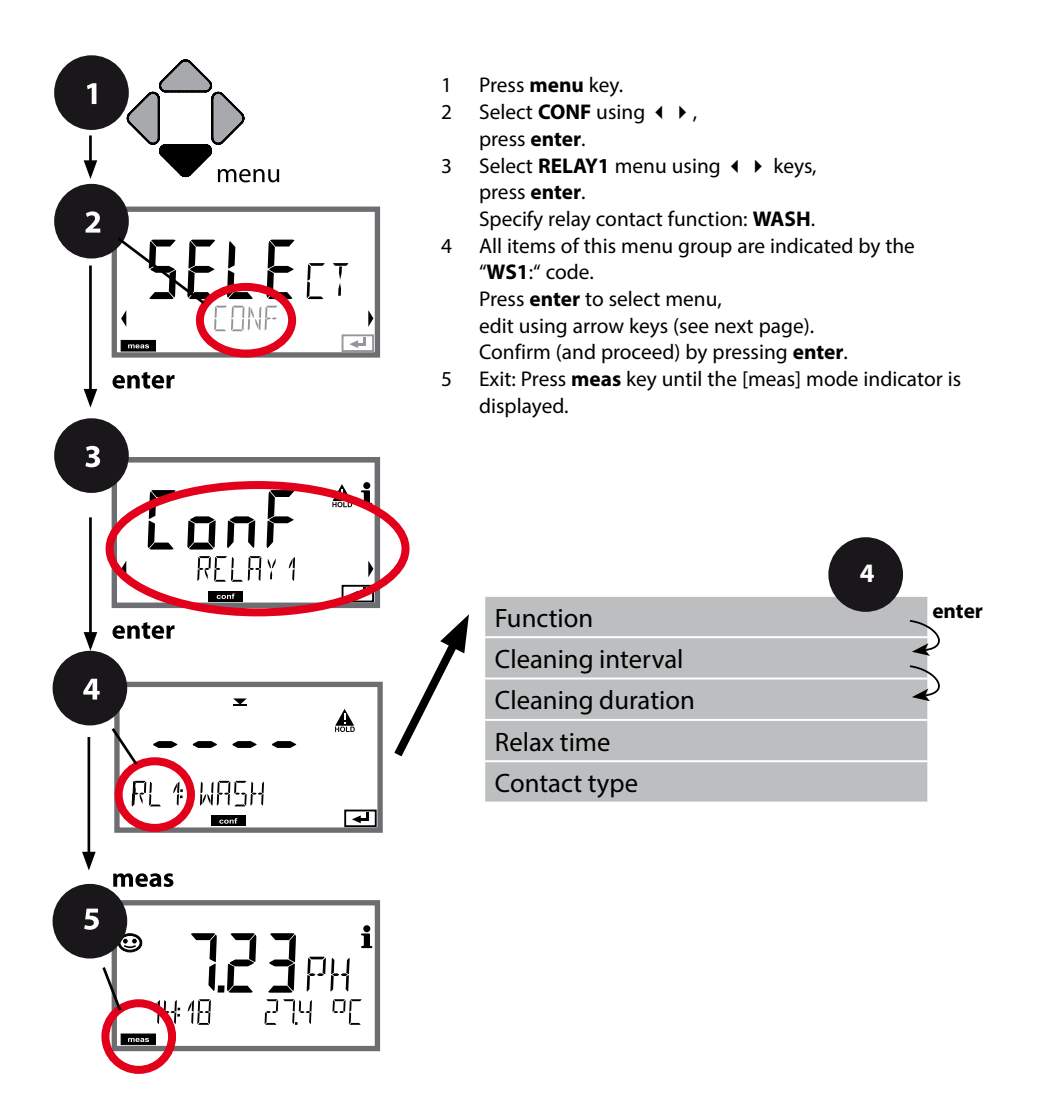

# **Configuring the Relay Contacts**

| Menu item         | Action                                                                                                    | Choices                                                                                                  |
|-------------------|----------------------------------------------------------------------------------------------------|----------------------------------------------------------------------------------------------------|
| Use of relays     | Select in the text line using ▲ ▼<br>keys:<br>• Limit function (LIMITS)<br>• Error message (ALARM)<br>• Rinse contact (WASH)<br>Press <b>enter</b> to confirm. | LIMIT / ALARM / <b>WASH</b><br><b>Note:</b> The following submenu<br>depends on the selected<br>setting. |
| Cleaning interval | Adjust value using A V ( )<br>keys.<br>Press <b>enter</b> to confirm.                                                                                          | 0.0999.9 h ( <b>000.0 h</b> )                                                                            |
| Cleaning duration | Adjust value using ▲ ▼ ◀ ↓<br>keys.<br>Press <b>enter</b> to confirm.<br><b>Without figure:</b><br>Relax time                                                  | 09999 SEC ( <b>0060 SEC</b> )<br>Relax time:<br>00001999 SEC ( <b>0030 SEC</b> )                         |
| Contact type      | N/O: normally open contact<br>N/C: normally closed contact<br>Select using ▲ ▼ keys.<br>Press <b>enter</b> to confirm.                                         | <b>N/O</b> / N/C                                                                                         |

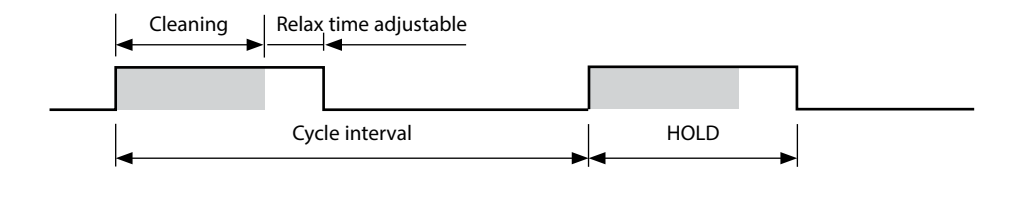

# **Protective Wiring of Relay Contacts**

Relay contacts are subject to electrical erosion. Especially with inductive and capacitive loads, the service life of the contacts will be reduced. For suppression of sparks and arcing, components such as RC combinations, nonlinear resistors, series resistors and diodes should be used.

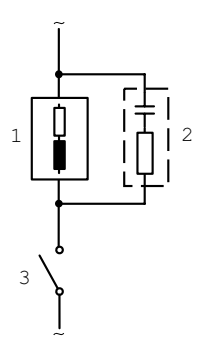

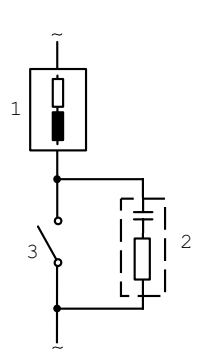

#### Typical AC applications with inductive load

- 1 Load
- 2 RC combination, e.g., RIFA PMR 209 Typical RC combinations for 230 V AC: capacitor 0.1 μF / 630 V, resistor 100 Ω / 1 W
- 3 Contact

### **Typical Protective Wiring Measures**

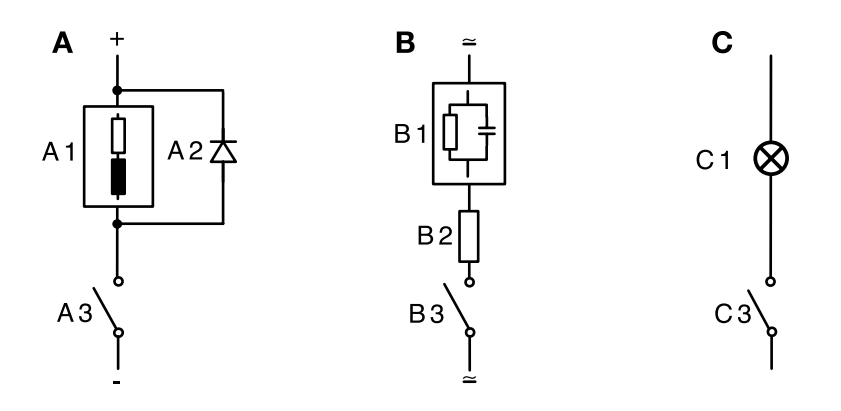

- A: DC application with inductive load
- **B:** AC/DC applications with capacitive load
- C: Connection of incandescent lamps
- A1 Inductive load
- A2 Free-wheeling diode, e.g., 1N4007 (Observe polarity)
- A3 Contact
- B1 Capacitive load
- B1 Resistor, e.g.,  $8 \Omega / 1 W$  at 24 V / 0.3 A
- B3 Contact
- C1 Incandescent lamp, max 60 W / 230 V, 30 W / 115 V
- C3 Contact

**NOTICE!** Make sure that the maximum ratings of the relay contacts are not exceeded even during switching, see page 89.

### **Configuring the Time/Date**

### Time and Date, Measuring Point

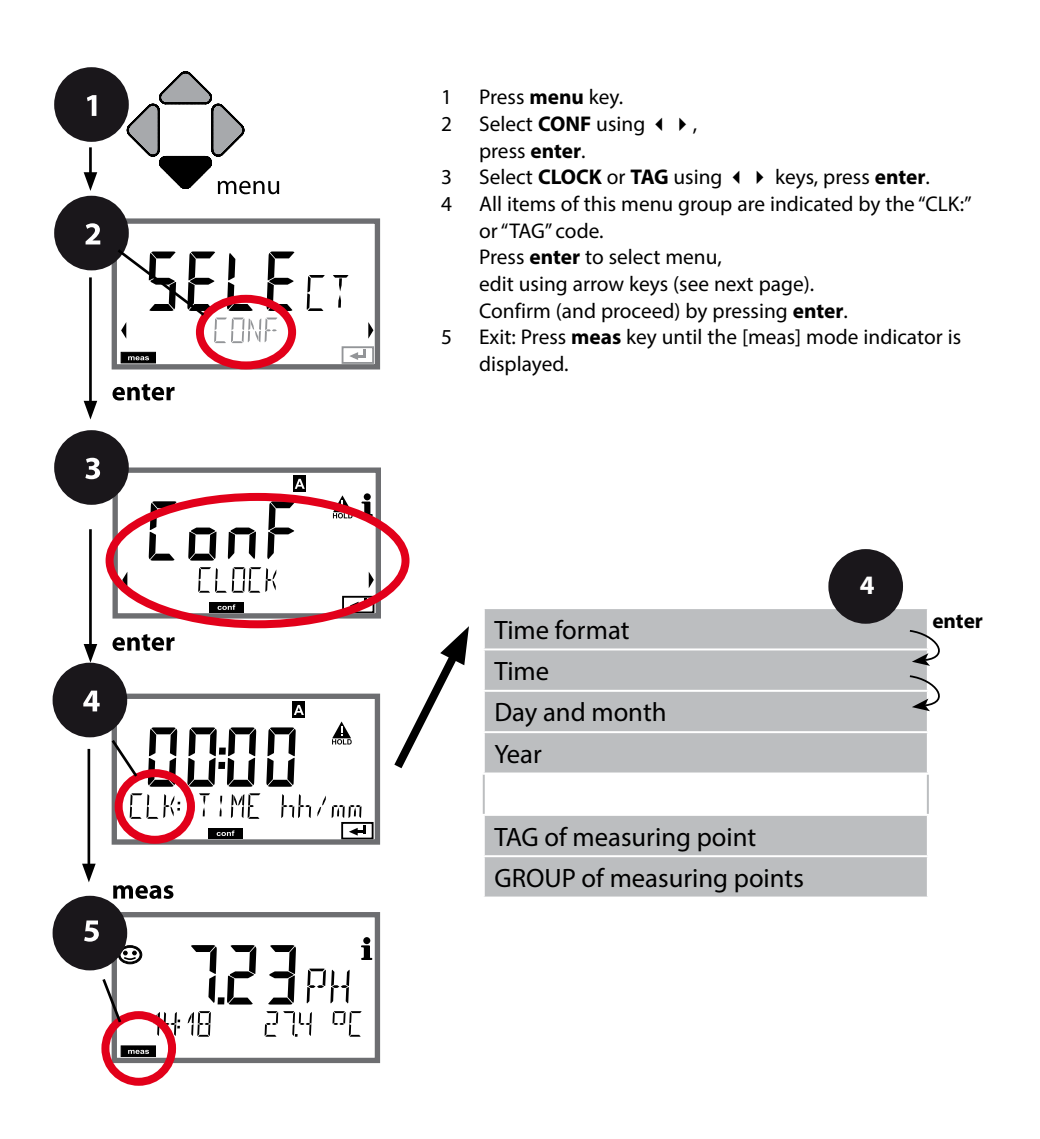

### **Time and Date**

Control of the calibration and cleaning cycles is based on the time and date of the integrated real-time clock.

In measuring mode the time is shown in the lower display. When using digital sensors, the calibration data is written in the sensor head. In addition, the logbook entries (cf Diagnostics) are provided with a time stamp.

#### Note:

There is no automatic switchover from winter to summer time! Be sure to manually adjust the time!

### Sensor Verification (TAG, GROUP)

When Memosens sensors are calibrated in the lab, it is often useful and sometimes even mandatory that these sensors will be operated again at the same measuring points or at a defined group of measuring points. To ensure this, you can save the respective measuring point (TAG) or group of measuring points (GROUP) in the sensor. TAG and GROUP can be specified by the calibration tool or automatically entered by the transmitter. When connecting an MS sensor to the transmitter, it can be checked if the sensor contains the correct TAG or belongs to the correct GROUP. If not, a message will be generated and Sensoface gets "sad". The "sad" Sensoface icon can also be signaled by a 22 mA error current. Sensor verification can be switched on in the Configuration in two steps as TAG and GROUP if required.

When no measuring point or group of measuring points is saved in the sensor, e.g., when using a new sensor, Stratos enters its own TAG and GROUP. When sensor verification is switched off, Stratos always enters its own measuring point and group. A possibly existing TAG/GROUP will be overwritten.

| Menu item                    | Action                                                                                                    | Choices                                                                                                  |
|------------------------------|----------------------------------------------------------------------------------------------------|----------------------------------------------------------------------------------------------------|
| TAG<br>of measuring point    | In the lower display line you can enter a desig-<br>nation for the measuring point (TAG) and for a<br>group of measuring points (GROUP) if applica-<br>ble. Up to 32 digits are possible.<br>By pressing <b>meas</b> (repeatedly) in the measur-<br>ing mode you can view the tag number.<br>Select character using ▲ ▼ keys,<br>select next digit using ▲ ▶ keys.<br>Press <b>enter</b> to confirm. | AZ, 09, - + <<br>>?/@<br>The first 10 char-<br>acters are seen in<br>the display with-<br>out scrolling. |
| GROUP<br>of measuring points | Select number using ▲ ▼ keys,<br>select next digit using ∢ ▶ keys.<br>Confirm by pressing <b>enter</b>                                                                                                    | 0000 9999<br>( <b>0000</b> )                                                                             |

# Calibration

#### Note:

- All calibration procedures must be performed by trained personnel. Incorrectly set parameters may go unnoticed, but change the measuring properties.
- The response time of the sensor and temperature probe is considerably reduced when the sensor is first moved about in the buffer solution and then held still.
- The device can only operate properly when the buffer solutions used correspond to the configured set. Other buffer solutions, even those with the same nominal values, may demonstrate a different temperature response. This leads to measurement errors.

Calibration is used to adapt the device to the individual sensor characteristics, namely asymmetry potential and slope.

Access to calibration can be protected with a passcode (SERVICE menu). First, you open the calibration menu and select the calibration mode:

| CAL_PH  | Depending on configuation setting:              |                                          |
|---------|-------------------------------------------------|------------------------------------------|
|         | AUTO                                            | Automatic buffer recognition (Calimatic) |
|         | MAN                                             | Manual buffer input                      |
|         | DAT                                             | Input of premeasured electrode data      |
| CAL_ORP | ORP calibration                                 |                                          |
| P_CAL   | Product calibration (calibration with sampling) |                                          |
| CAL_RTD | Temperature probe adjustment                    |                                          |

#### To preset CAL\_PH (CONF menu / configuration):

- 1) Hold meas key depressed (> 2 s) (measuring mode)
- 2) Press menu key: the selection menu appears
- 3) Select CONF mode using left / right arrow key
- Select "SENSOR" "CALMODE": AUTO, MAN, or DAT. Press enter to confirm.

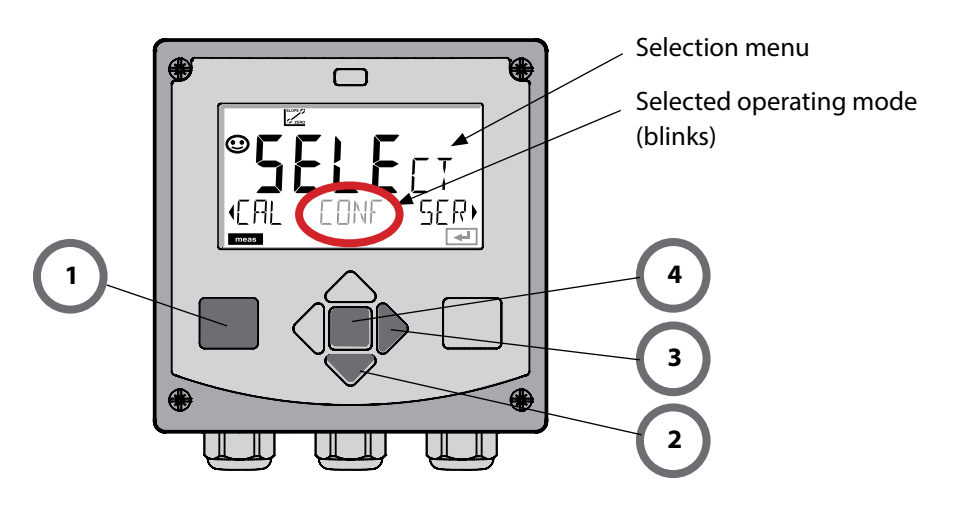

# **Automatic Calibration**

The AUTO calibration mode must have been preset during **configuration**. Make sure that the buffer solutions used correspond to the configured buffer set. Other buffer solutions, even those with the same nominal values, may demonstrate a different temperature response. This leads to measurement errors.

| Display        | Action                                                                                                    | Remark                                                                                                    |
|----------------|----------------------------------------------------------------------------------------------------|----------------------------------------------------------------------------------------------------|
|                | Select Calibration.<br>Press <b>enter</b> to proceed.                                                                                                    |                                                                                                    |
|                | Ready for calibration.<br>Hourglass blinks.<br>Select calibration method:<br>CAL_PH<br>Press <b>enter</b> to proceed.                                                    | Display (3 sec)<br>Now the device is in<br>HOLD mode.                                                              |
|                | Remove the sensor, clean it,<br>and immerse it in the first<br>buffer solution (it does not<br>matter which solution is<br>taken first). Press <b>enter</b> to<br>start. |                                                                                                    |
|                | Buffer recognition.<br>While the "hourglass" icon is<br>blinking, the sensor remains<br>in the first buffer solution.                                                    | To reduce the sensor<br>response time, first<br>move it about in the<br>buffer solution and then<br>hold it still. |
| <b></b> Buffer | Buffer recognition termi-<br>nated, the nominal buffer<br>value is displayed, then zero<br>point and temperature.                                                        |                                                                                                    |

## **Automatic Calibration**

| Display                        | Action                                                                                                    | Remark                                                                                                    |
|--------------------------------|----------------------------------------------------------------------------------------------------|----------------------------------------------------------------------------------------------------|
|                                | Stability check.<br>The measured value [mV] is<br>displayed, "CAL2" and "enter"<br>are blinking.<br>Calibration with the first<br>buffer is terminated. Remove<br>the sensor from the first<br>buffer solution and rinse it<br>thoroughly.<br><b>Use the arrow keys to</b><br><b>select:</b><br>• END (1-point cal)<br>• CAL2 (2-point cal)<br>• REPEAT<br>Press <b>enter</b> to proceed. | Note:<br>Stability check can be<br>stopped after 10 sec<br>(by pressing enter).<br>However, this reduces<br>calibration accuracy.<br>Display for 1-point cal: |
|                                | 2-point calibration:<br>Immerse sensor in second<br>buffer solution.<br>Press <b>enter</b> to start.                                                                                                    | The calibration process<br>runs as for the first<br>buffer.                                                                                                   |
|                                | Retract sensor out of second<br>buffer, rinse off, re-install.<br>Press <b>enter</b> to proceed.                                                                                                    | The slope and asym-<br>metry potential of the<br>sensor (based on 25 °C)<br>are displayed.                                                                    |
| © <b>485</b> PH<br>MEA5 ,<br>Z | Use the arrow keys to<br>select:<br>• MEAS (exit)<br>• REPEAT<br>Press <b>enter</b> to proceed.<br>Exit: HOLD is deactivated<br>with delay.                                                                                                    | When 2-point cal is<br>exited:                                                                                                    |

## **Manual Calibration**

The MAN calibration mode and the type of temperature detection are selected during **configuration**. For calibration with manual buffer specification, you must enter the pH value of the buffer solution used in the device for the proper temperature. Any desired buffer solution can be used for calibration.

| Display                          | Action                                                                                                    | Remark                                                                                                    |  |
|----------------------------------|----------------------------------------------------------------------------------------------------|----------------------------------------------------------------------------------------------------|--|
|                                  | Select Calibration.<br>Press <b>enter</b> to proceed.                                                                                                    |                                                                                                    |  |
| © <b>CRL</b><br>Buffer Manual    | Ready for calibration.<br>Hourglass blinks.                                                                                                    | Display (3 sec)<br>Now the device is in<br>HOLD mode.                                                                                                    |  |
| СПС МА<br>МА<br>102РН 214РС<br>С | Remove the sensor and<br>temperature probe, clean<br>them, and immerse them in<br>the first buffer solution.<br>Press <b>enter</b> to start.                                                     | When manual input of<br>temperature has been<br>configured, the temp<br>value in the display<br>blinks and can be edited<br>using the arrow keys.                                  |  |
|                                  | Enter the pH value of<br>your buffer solution for<br>the proper temperature.<br>While the "hourglass" icon<br>is blinking, the sensor and<br>temperature probe remain in<br>the buffer solution. | The response time of the<br>sensor and temperature<br>probe is considerably<br>reduced when the sen-<br>sor is first moved about<br>in the buffer solution<br>and then held still. |  |

## **Manual Calibration**

| Display                     | Action                                                                                                    | Remark                                                                                                    |
|-----------------------------|----------------------------------------------------------------------------------------------------|----------------------------------------------------------------------------------------------------|
|                             | At the end of the stability<br>check, the value will be<br>saved and the asymmetry<br>potential will be displayed.<br>Calibration with the first<br>buffer is terminated. Remove<br>the sensor and temp probe<br>from the first buffer solution<br>and rinse them thoroughly | <b>Note:</b><br>Stability check can be<br>stopped after 10 sec<br>(by pressing <b>enter</b> ).<br>However, this reduces<br>calibration accuracy.<br>Display for 1-point cal: |
|                             | Use the arrow keys to<br>select:<br>• END (1-point cal)<br>• CAL2 (2-point cal)<br>• REPEAT<br>Press <b>enter</b> to proceed.                                                                                                    | Sensoface is active.<br>Exit by pressing <b>enter</b>                                                                                                    |
|                             | 2-point calibration:<br>Immerse sensor and<br>temperature probe in the<br>second buffer solution.<br>Enter pH value.<br>Press <b>enter</b> to start.                                                                                                    | The calibration process<br>runs as for the first<br>buffer.                                                                                                    |
|                             | Rinse sensor and tempera-<br>ture probe and reinstall<br>them.<br>Press <b>enter</b> to proceed.                                                                                                    | Display of slope and<br>asymmetry potential<br>of the sensor (based on<br>25 °C).                                                                                            |
| © <b>485</b> PH<br>MEAS<br> | Use the arrow keys to<br>select:<br>• MEAS (exit)<br>• REPEAT<br>Press <b>enter</b> to proceed.<br>Exit: HOLD is deactivated<br>with delay.                                                                                                    | When 2-point cal is<br>exited:                                                                                                    |

## **Premeasured Sensors**

The DAT calibration mode must have been preset during configuration. You can directly enter the values for slope and asymmetry potential of a sensor. The values must be known, e.g., determined beforehand in the laboratory.

| Display                                      | Action                                                                                              | Remark                                                |
|----------------------------------------------|----------------------------------------------------------------------------------------------------|-------------------------------------------------------|
|                                              | Select Calibration.<br>Press <b>enter</b> to proceed.                                               |                                                       |
| URTA INPUT )                                 | "Data Input"<br>Ready for calibration.<br>Hourglass blinks.                                         | Display (3 sec)<br>Now the device is in<br>HOLD mode. |
|                                              | Enter asymmetry potential<br>[mV].<br>Press <b>enter</b> to proceed.                                |                                                       |
|                                              | Enter slope [%].                                                                                    |                                                       |
|                                              | The device displays the<br>new slope and asymmetry<br>potential (at 25 °C).<br>Sensoface is active. |                                                       |
| © <b>7,2 7,  <sup>1</sup></b><br>HERS ,<br>■ | Use the arrow keys to<br>select:<br>• MEAS (exit)<br>• REPEAT<br>Press <b>enter</b> to proceed.     | Exit:<br>HOLD is deactivated<br>with delay.           |

### Slope: Converting % to mV

#### Converting slope [%] to slope [mV/pH] at 25 °C

| %   | mV   |
|-----|------|
| 78  | 46.2 |
| 80  | 47.4 |
| 82  | 48.5 |
| 84  | 49.7 |
| 86  | 50.9 |
| 88  | 52.1 |
| 90  | 53.3 |
| 92  | 54.5 |
| 94  | 55.6 |
| 96  | 56.8 |
| 98  | 58.0 |
| 100 | 59.2 |
| 102 | 60.4 |

#### Converting asymmetry potential to sensor zero point

ZERO = 7 -
$$V_{AS}[mV]$$
ZERO= Sensor zeroS [mV] $V_{AS}$ = Asymmetry potentialS= Slope

## **ORP (Redox) Calibration**

The potential of a redox sensor is calibrated using a **redox (ORP) buffer solution**. In the course of that, the difference between the measured potential and the potential of the calibration solution is determined according to the following equation. During measurement this difference is added to the measured potential.

| $mV_{_{ORP}}=mV_{_{meas}}-\Delta mV$ | mV <sub>orp</sub>  | = displayed ORP                                                |
|--------------------------------------|--------------------|----------------------------------------------------------------|
|                                      | mV <sub>meas</sub> | = direct sensor potential                                      |
|                                      | ΔmV                | <ul> <li>delta value, determined during calibration</li> </ul> |

The sensor potential can also be related to another reference system – e.g., the standard hydrogen electrode. In that case the temperature-corrected potential (see table) of the reference electrode used must be entered during calibration. During measurement, this value is then added to the ORP measured.

Please make sure that measurement and calibration temperature are the same since the temperature behavior of the reference electrode is not automatically taken into account.

| Temperature<br>[°C] | Ag/AgCl/KCl<br>1 mol/l<br>[ΔmV] | Ag/AgCl/KCl<br>3 mol/l<br>[ΔmV] | Thalamid<br>[∆mV] | Mercury sulfate<br>[∆mV] |
|---------------------|---------------------------------|---------------------------------|-------------------|--------------------------|
| 0                   | 249                             | 224                             | -559              | 672                      |
| 10                  | 244                             | 217                             | -564              | 664                      |
| 20                  | 240                             | 211                             | -569              | 655                      |
| 25                  | 236                             | 207                             | -571              | 651                      |
| 30                  | 233                             | 203                             | -574              | 647                      |
| 40                  | 227                             | 196                             | -580              | 639                      |
| 50                  | 221                             | 188                             | -585              | 631                      |
| 60                  | 214                             | 180                             | -592              | 623                      |
| 70                  | 207                             | 172                             | -598              | 613                      |
| 80                  | 200                             | 163                             | -605              | 603                      |

#### Temperature dependence of reference systems measured against SHE

#### Calculating the rH (reference system: Ag/AgCl/KCl 3 mol/l)

 $rH = 2 (((ORP + E_{REF})/E_N) + pH)$ 

- ORP oxidation-reduction potential measured between the platinum electrode and the reference electrode
- EREF temperature-dependent potential of the reference electrode measured relative to SHE (standard hydrogen electrode)
- EN Nernst potential (temperature dependent)
- pH currently measured pH value

### **ORP (Redox) Calibration**

| Display               | Action                                                                                                    | Remark                                                                               |
|-----------------------|----------------------------------------------------------------------------------------------------|--------------------------------------------------------------------------------------|
|                       | Select ORP calibration.<br>Press <b>enter</b> to proceed.                                                         |                                                                                      |
|                       | Remove the sensor and<br>temperature probe, clean<br>them, and immerse them in<br>the redox buffer.               | Display (3 sec)<br>Now the device is in<br>HOLD mode.                                |
| <b>COLUTION 215°C</b> | Enter setpoint value for<br>redox buffer.<br>Press <b>enter</b> to proceed.                                       |                                                                                      |
|                       | The ORP delta value is dis-<br>played (based on 25 °C).<br>Sensoface is active.<br>Press <b>enter</b> to proceed. |                                                                                      |
| HEAS<br>MEAS          | To repeat calibration:<br>Select REPEAT.<br>To exit calibration:<br>Select MEAS, then <b>enter</b>                | After end of calibration,<br>the outputs remain in<br>HOLD mode for a short<br>time. |

## **Product Calibration**

### Calibration by Sampling (One-Point Calibration).

During product calibration the sensor remains in the process.

The measurement process is only interrupted briefly.

### Procedure:

1) The sample is measured in the lab or directly on the site using a portable meter. To ensure an exact calibration, the sample temperature must correspond to the measured process temperature.

During sampling the device saves the currently measured value and then returns to measuring mode. The "calibration" mode indicator blinks.

2) In the second step you enter the measured sample value in the device. From the difference between the stored measured value and entered sample value, the device calculates the new asymmetry potential.

If the sample is invalid, you can take over the value stored during sampling. In that case, the old calibration values are stored. Afterwards, you can start a new product calibration.

| Display                                | Action                                                                        | Remark                                                                                                    |
|----------------------------------------|-------------------------------------------------------------------------------|----------------------------------------------------------------------------------------------------|
|                                        | Select product calibration:<br>P_CAL<br>Press <b>enter</b> to proceed.        | If you have protected<br>the calibration with a<br>passcode (in the Service<br>menu), the device will<br>return to measuring<br>mode when an invalid<br>code is entered. |
| PRODUET STEP 1                         | Ready for calibration.<br>Hourglass blinks.<br>Press <b>enter</b> to proceed. | Display (3 sec)                                                                                                    |
| i<br>Hq <b>EFJ</b><br>STORE VALUE<br>■ | Take sample and save value.<br>Press <b>enter</b> to proceed.                 | Now the sample can be measured in the lab.                                                                                                    |

## **Product Calibration**

| Display                            | Action                                                                                                    | Remark                                                                                                    |
|------------------------------------|----------------------------------------------------------------------------------------------------|----------------------------------------------------------------------------------------------------|
| © <b>Ч.Т.Т.</b><br>1323 27400<br>™ | The device returns to mea-<br>suring mode.                                                                                                    | From the blinking<br>CAL mode indicator,<br>you see that product<br>calibration has not been<br>terminated. |
| PROJUCT STEP 2                     | Product calibration step 2:<br>When the sample value has<br>been determined, open the<br>product calibration once<br>more (P_CAL).                                                                                                    | Display (3 sec)<br>Now the device is in<br>HOLD mode.                                                       |
| A<br>Hq <b>FB/P</b><br>JUJAVEAJS   | The stored value is displayed<br>(blinking) and can be over-<br>written with the measured<br>sample value.<br>Press <b>enter</b> to proceed.                                                                                                    |                                                                                                    |
|                                    | Display of new asymmetry<br>potential (based on 25 °C).<br>Sensoface is active.<br>To exit calibration:<br>Select MEAS, then <b>enter</b>                                                                                                    | To repeat calibration:<br>Select REPEAT, then<br><b>enter</b>                                               |
| End of calibration                 | After end of calibration, the oum of calibration, the oum of the second second | utputs remain in HOLD                                                                                       |

### Measurement

### Display

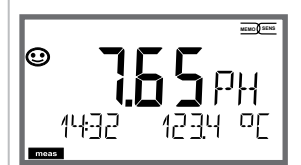

or AM/PM and °F:

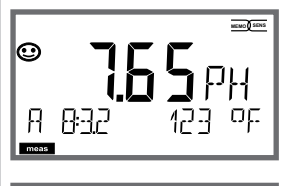

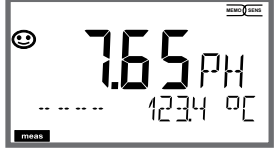

### Remark

From the configuration or calibration menus, you can switch the device to measuring mode by pressing the **meas** key.

In the measuring mode the upper display line shows the configured process variable (pH, ORP [mV] or temperature), the lower display line shows the time and the second configured process variable (pH, ORP [mV] or temperature). The [meas] mode indicator lights. **Note:** 

• After prolonged power outage (> 5 days), the time display is replaced by dashes and cannot be used for processing. In that case, enter the correct time.

By pressing the **meas** key you can step through the different displays. When no key has been pressed for 60 sec, the device returns to the standard display, see "Display in Measuring Mode" on page 20.

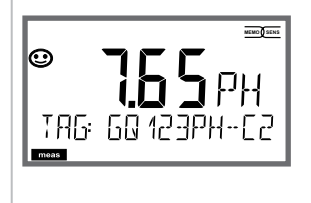

Further displays (each by pressing **meas**).

- 1) Display of tag number ("TAG")
- 2) Display of time and date (without figure)

In the Diagnostics mode you can access the following menus without interrupting the measurement:

| CALDATA  | Viewing the calibration data                            |
|----------|---------------------------------------------------------|
| SENSOR   | Viewing the sensor data                                 |
| SELFTEST | Starting a device self-test                             |
| LOGBOOK  | Viewing the logbook entries                             |
| MONITOR  | Displaying currently measured values                    |
| VERSION  | Displaying device type, software version, serial number |

Access to diagnostics can be protected with a passcode (SERVICE menu).

#### Note:

HOLD is not active during Diagnostics mode!

| Action                         | Key  | Remark                                                                                                    |
|--------------------------------|------|----------------------------------------------------------------------------------------------------|
| Activate<br>diagnostics        | menu | Press <b>menu</b> key to call the selection menu.<br>Select DIAG using ◀ ▶ keys,<br>confirm by pressing <b>enter</b>         |
| Select diagnos-<br>tics option |      | Use ( ) keys to select from:<br>CALDATA SENSOR SELFTEST LOGBOOK<br>MONITOR VERSION<br>See next pages for further proceeding. |
| Exit                           | meas | Exit by pressing <b>meas</b> .                                                                                               |

### Diagnostics

### Display

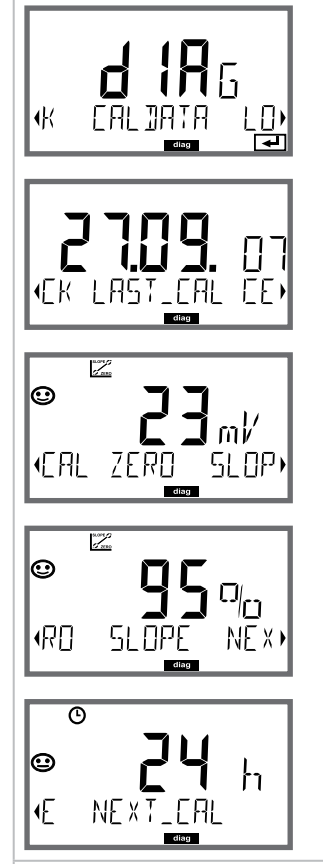

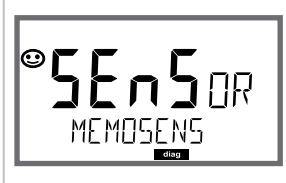

### Menu item

Displaying the calibration data

Select CALDATA using ( ), confirm by pressing **enter**. Use the ( ) keys to select from the bottom line of the display (LAST\_CAL\_ZERO\_SLOPE\_NEXT\_CAL). The selected parameter is shown in the upper display line.

Press meas to return to measurement.

#### Displaying the sensor data

Manufacturer, type, serial number and last calibration date. In each case Sensoface is active.

Display data using ◀ ► keys, return by pressing **enter** or **meas**.
### Diagnostics

### Display

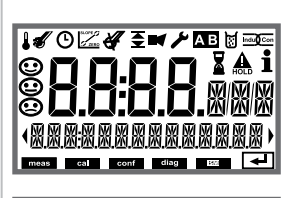

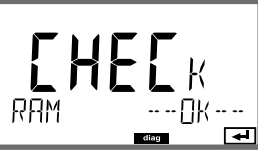

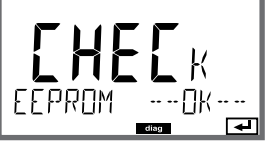

# 

-

### Menu item

#### **Device self-test**

(To abort, you can press meas.)

- Display test: Display of all segments with changing background colors (white/green/red).
   Proceed by pressing enter
- 2 **RAM test:** Hourglass blinks, then display of --PASS-- or --FAIL--Proceed by pressing **enter**
- 3 **EEPROM test:** Hourglass blinks, then display of --PASS-- or --FAIL--Proceed by pressing **enter**
- 4 FLASH test: Hourglass blinks, then display of --PASS-- or --FAIL--Proceed by pressing enter

### Diagnostics

### Display

€ R R

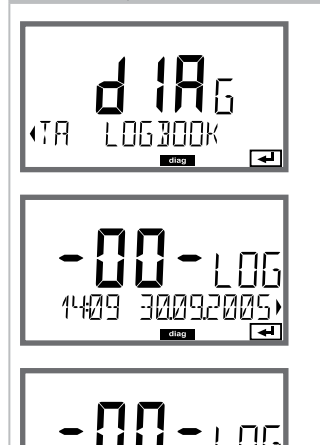

### Menu item

**Displaying the logbook entries** Select LOGBOOK using **( )**, press **enter** to confirm.

With the  $\checkmark$  keys, you can scroll backwards and forwards through the logbook (entries -00-...-99-), -00- being the last entry.

If the display is set to date/time, you can search for a particular date using the  $\checkmark$   $\checkmark$  keys.

Press ◀ ▶ to view the corresponding message text.

If the display is set to the message text, you can search for a particular message using the ▲ ▼ keys. Press ◀ ▶ to display the date and time.

Press meas to return to measurement.

### Diagnostics

### Display

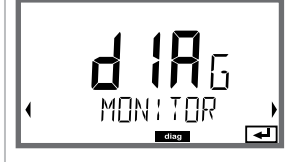

#### **Display examples:**

(OPERAT: C

SER ! AL -- No

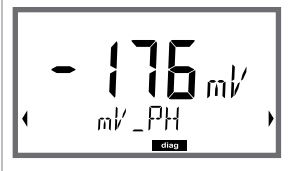

A

### Menu item

### Displaying the currently measured values (sensor monitor)

Press meas to return to measurement.

Display of mV\_pH (for validation, sensor can be immersed in a calibration solution, for example, or the device is checked by using a simulator)

Display of sensor operating time

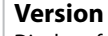

Display of device type, software/hardware version and serial number for all device components.

Use the  $\checkmark$  version.

Press enter to proceed to next device component.

### Service

| le you can access the following menus:    |
|-------------------------------------------|
| Displaying currently measured values      |
| Testing current output 1                  |
| Testing current output 2                  |
| Testing the relay function                |
| Assigning and editing passcodes           |
| Selecting the device type (pH, Oxy, Cond) |
| Resetting the device to factory settings  |
|                                           |

#### Note:

HOLD is active during Service mode!

| Action           | Key/Display     | Remark                                                                                                    |
|------------------|-----------------|----------------------------------------------------------------------------------------------------|
| Activate Service | menu            | Press <b>menu</b> key to call the selection menu.<br>Select SERVICE using ◀ ▶ keys, press <b>enter</b> to<br>confirm. |
| Passcode         | PASSEODE SERV : | Enter passcode "5555" for service mode using<br>the ▲ ▼ ◀ ▶ keys.<br>Press <b>enter</b> to confirm.                   |
| Display          |                 | <ul><li>In service mode the following icons are displayed:</li><li>HOLD triangle</li><li>Service (wrench)</li></ul>   |
| Exit             | meas            | Exit by pressing <b>meas</b> .                                                                                        |

### Service

| Menu item                                   | Remark                                                                                                    |
|---------------------------------------------|----------------------------------------------------------------------------------------------------|
|                                             | <ul> <li>Displaying currently measured values (sensor monitor) with HOLD mode activated:</li> <li>Select MONITOR using ( ), press enter to confirm.</li> <li>Select the process variable in the bottom text line using ( ).</li> <li>The selected parameter is shown in the upper display line.</li> <li>As the device is in HOLD mode, you can perform validations using simulators without influencing the signal outputs.</li> <li>Hold meas depressed for longer than 2 sec to return to Service menu.</li> <li>Press meas once more to return to measurement.</li> </ul> |
| <b>i A</b><br>Ram <b>55</b><br>Ram551 1 700 | <ul> <li>Specifying the current for outputs 1 and 2:</li> <li>Select OUT1 or OUT2 using the 4 → keys, press enter to confirm.</li> <li>Enter a valid current value for the respective output using</li> <li>&lt; 4 → keys.</li> <li>Confirm by pressing enter.</li> <li>For checking purposes, the actual output current is shown in the bottom right corner of the display.</li> <li>Exit by pressing enter or meas.</li> </ul>                                                                                                    |
|                                             | Relay test (manual test of contacts):<br>Select RELAIS using (                                                                                                    |
| <u>к</u> к                                  |                                                                                                    |

### Service

### Menu item

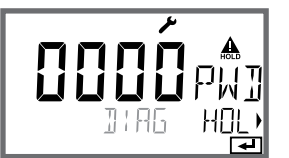

### Remark

Setting the passcodes:

In the "SERVICE - CODES" menu you can assign passcodes to DIAG, HOLD, CAL, CONF and SERVICE modes (Service preset to 5555).

When you have lost the Service passcode, you have to request an "Ambulance TAN" from the manufacturer specifying the serial number and hardware version of your device.

To enter the "Ambulance TAN", call the Service function and enter passcode 7321. After correct input of the ambulance TAN the device signals "PASS" for 4 sec and resets the Service passcode to 5555.

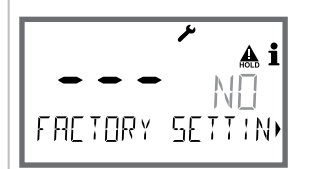

#### Reset to factory settings:

In the "SERVICE - DEFAULT" menu you can reset the device to factory settings.

NOTICE!

After a reset to factory setting the device must be reconfigured completely, including the sensor parameters!

### Power Disruption while Loading the Process Variable

In very rare cases it seems that the analyzer cannot be operated because it remains in "Firmware Update" mode – indicated by the --FIRMW UPDATE-- message.

This occurs when the power is disrupted while the process variable is loaded.

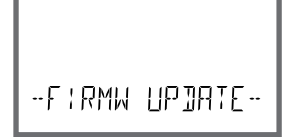

Follow the instructions below to fix the error.

| Action                         | Key/Display    | Remark                                                                                                    |
|--------------------------------|----------------|----------------------------------------------------------------------------------------------------|
| Device start                   |                | If the power supply is disrupted while the<br>process variable is loaded (e.g., during initial<br>start-up or when changing the process<br>variable), the following can occur: |
| Reconnecting the power supply  | -FIRMW UPDATE- | After the power supply has been reconnected,<br>the analyzer starts and then remains in<br>FIRMW UPDATE mode. If this occurs,<br>disconnect the power supply.                  |
| Restoring the factory settings | menu           | Press the ▲ 	 keys simultaneously and<br>hold them depressed while the analyzer is<br>reconnected to the power supply.                                                         |
| Device start                   |                | Release the keys when the display shows<br>LOADING BASE. The analyzer will restart with<br>the BASE software when 100 % is reached.                                            |

### **Operating Error!**

| Action                                        | Key/Display  | Remark                                                                                                    |
|-----------------------------------------------|--------------|----------------------------------------------------------------------------------------------------|
| Searching for the process variable            | <sup>X</sup> | Then the analyzer searches for a measuring module or Memosens sensor.                                                                                                    |
|                                               | SEAREHING    |                                                                                                    |
| Loading the<br>process variable,<br>automatic |              | When a module or a sensor has been found,<br>the loading progress is shown in percentages.                                                                                                    |
| Loading the<br>process variable,<br>manual    |              | If neither module nor sensor are found, the display shows DEVICE TYPE. The selected process variable blinks. You can modify it using the $\checkmark \checkmark$ keys. Press <b>enter</b> to load the process variable displayed. |
| Loading                                       |              | Make sure that the power supply is not inter-<br>rupted before the <b>process variable is fully</b><br><b>loaded (100%)</b> .                                                                                                    |

### **Error Messages**

| Error  | <b>Info text</b><br>(is displayed in case of fault when<br>the Info key is pressed) | Problem<br>Possible causes                                                                                                    |
|--------|-------------------------------------------------------------------------------------|----------------------------------------------------------------------------------------------------|
| ERR 99 | DEVICE FAILURE                                                                      | <b>Error in factory settings</b><br>EEPROM or RAM defective<br>This error message only occurs in the<br>case of a total defect. The device must be<br>repaired and recalibrated at the factory. |
| ERR 98 | CONFIGURATION ERROR                                                                 | Error in configuration or<br>calibration data<br>Configuration or calibration data defec-<br>tive; completely reconfigure and recali-<br>brate the device.                                      |
| ERR 95 | SYSTEM ERROR                                                                        | <b>System error</b><br>Restart required.<br>If error still persists, send in the device<br>for repair.                                                                                          |
|        |                                                                                     |                                                                                                    |
| ERR 01 | NO SENSOR                                                                           | Sensor error<br>Device type not assigned<br>Defective sensor<br>Sensor not connected<br>Break in sensor cable                                                                                   |
| ERR 02 | WRONG SENSOR                                                                        | Wrong sensor<br>Replace the sensor.                                                                                                    |
| ERR 04 | SENSOR FAILURE                                                                      | Failure in sensor<br>Replace the sensor.                                                                                                    |
| ERR 05 | CAL DATA                                                                            | Error in cal data                                                                                                    |
| ERR 10 | ORP RANGE                                                                           | <b>Display range exceeded</b><br>ORP: < -1999 mV or > 1999 mV                                                                                                    |
| ERR 11 | RANGE                                                                               | Display range exceeded                                                                                                    |
| ERR 12 | MV RANGE                                                                            | mV range exceeded                                                                                                    |
| ERR 13 | TEMPERATURE RANGE                                                                   | <b>Temperature range exceeded</b><br>Connect the sensor, check the sensor<br>cable and replace if necessary, check the<br>sensor connection, adjust the parameter<br>settings.                  |
| ERR 14 | rH RANGE                                                                            | rH range exceeded                                                                                                    |
| ERR 15 | SENSOCHECK GLASS-EL                                                                 | Glass Sensocheck (pH)                                                                                                    |

### **Error Messages**

| Error  | <b>Info text</b><br>(is displayed in case of fault when<br>the Info key is pressed) | Problem<br>Possible causes                                                         |
|--------|-------------------------------------------------------------------------------------|------------------------------------------------------------------------------------|
| ERR 60 | OUTPUT LOAD                                                                         | <b>Load error</b><br>Check the current loop,<br>deactivate unused current outputs. |
| ERR 61 | OUTPUT 1 TOO LOW                                                                    | <b>Output current 1</b><br>< 0 (3.8) mA                                            |
| ERR 62 | OUTPUT 1 TOO HIGH                                                                   | Output current 1<br>> 20.5 mA                                                      |
| ERR 63 | OUTPUT 2 TOO LOW                                                                    | <b>Output current 2</b><br>< 0 (3.8) mA                                            |
| ERR 64 | OUTPUT 2 TOO HIGH                                                                   | Output current 2<br>> 20.5 mA                                                      |

#### Sensoface messages:

| Calibration timer expired:                           | OUT OF CAL TIME CALIBRATE OR CHANGE SENSOR      |
|------------------------------------------------------|-------------------------------------------------|
| Sensor zero/slope:                                   | SENSOR ZERO/SLOPE<br>CALIBRATE OR CHANGE SENSOR |
| ISFET sensor offset:                                 | SENSOR ISFET-ZERO<br>CALIBRATE OR CHANGE SENSOR |
| Sensor response:                                     | SENSOR DRIFT CALIBRATE OR CHANGE SENSOR         |
| Sensor TAG does not corre-<br>spond to device entry. | WRONG SENSOR TAG                                |
| Sensor GROUP does not correspond to device entry.    | WRONG SENSOR GROUP xxxx                         |

### Sensocheck, Sensoface Sensor Monitoring

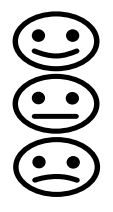

Sensocheck continuously monitors the sensor and its wiring. The three Sensoface indicators provide information on required maintenance of the sensor. Additional icons refer to the error cause. Pressing the **info** key shows an information text.

#### Note:

The worsening of a Sensoface criterion leads to the devaluation of the Sensoface indicator (Smiley gets "sad"). An improvement of the Sensoface indicator can only take place after calibration or removal of the sensor defect.

#### Sensoface message

The Sensocheck message is also output as error message Err 15. The alarm contact is active, the display backlighting turns red, output current OUT is set to 22 mA (when configured correspondingly). All other Sensoface message can be output via a contact (relay contacts, alarm --> "FACE").

### **Disabling Sensocheck and Sensoface**

Sensocheck can be switched off in the configuration menu (then Sensoface is also disabled).

#### Exception:

After a calibration, a smiley is always displayed for confirmation.

### Decommissioning

### Disposal

Local codes and regulations must be observed when disposing of the product.

### Returns

If required, send the product in a clean condition and securely packed to your local contact. See www.knick.de.

### **Operating States**

| Operating<br>status | OUT 1 | OUT 2 | REL1/2 | Time out  |
|---------------------|-------|-------|--------|-----------|
| Measure             |       |       |        | -         |
| DIAG                |       |       |        | 60 s      |
| CAL                 |       |       |        | No        |
| CONF                |       |       |        | 20<br>min |
| SERVICE             |       |       |        | 20<br>min |
| SERVICE OUT 1       |       |       |        | 20<br>min |
| SERVICE OUT 2       |       |       |        | 20<br>min |
| SERVICE RELAY       |       |       |        | 20<br>min |
| Cleaning function   |       |       |        | No        |
| HOLD                |       |       |        | No        |

Explanation:

as configured (Last/Fix or Last/Off)

active

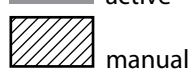

### **Product Range**

| Devices                                                                 | Order No. |
|-------------------------------------------------------------------------|-----------|
| Stratos MS A405N                                                        | A405N     |
|                                                                         |           |
| Mounting accessories                                                    |           |
| Pipe-mount kit                                                          | ZU0274    |
| Panel-mount kit                                                         | ZU0738    |
| Protective hood                                                         | ZU0737    |
| M12 socket for sensor connection<br>with Memosens cable / M12 connector | ZU0860    |

#### **Up-to-date information:**

www.knick.de Phone: +49 30 80191-0 Email: info@knick.de

| <b>pH input</b><br>Data In/Out | Memosens (terminals 1 4)<br>Asynchronous interface, RS-485, 9600/19200 Bd                                                                                                    |                                                                                                    |  |
|--------------------------------|----------------------------------------------------------------------------------------------------|----------------------------------------------------------------------------------------------------|--|
| Power supply                   | lerminal 1: +3.08 V/10 mA, Ri < 1 ohm, short-circuit-proof                                                                                                    |                                                                                                    |  |
| Display range                  | pH value                                                                                                    | -2.00 16.00                                                                                                    |  |
| (depending on sensor)          | ORP                                                                                                    | -1999 1999 mV                                                                                                    |  |
|                                | Temperature                                                                                                    | -20.0 +200.0 °C (-4 +392 °F)                                                                                                    |  |
|                                | rH                                                                                                    | 0.0 42.0 rH                                                                                                    |  |
| pH sensor standardization *    | pH calibration                                                                                                    |                                                                                                    |  |
| Operating modes                | AUTO                                                                                                    | Calibration with Calimatic<br>automatic buffer recognition                                                                                                    |  |
|                                | MAN                                                                                                    | Manual calibration with<br>entry of individual buffer values                                                                                                    |  |
|                                | DAT                                                                                                    | Data entry of premeasured sensors                                                                                                    |  |
|                                | Product calibration                                                                                                    |                                                                                                    |  |
| Calimatic buffer sets *        | <ul> <li>-01- Mettler-Toledo</li> <li>-02- Knick CaliMat</li> <li>-03- Ciba (94)</li> <li>-04- NIST technical</li> <li>-05- NIST standard</li> <li>-06- HACH</li> <li>-07- WTW techn. buffers</li> <li>-08- Hamilton</li> <li>-09- Reagecon</li> <li>-10- DIN 19267</li> <li>-11- Hamilton A</li> <li>-12- Hamilton B</li> <li>-13- Kraft</li> <li>-U1-</li> </ul> | 2.00/4.01/7.00/9.21<br>2.00/4.00/7.00/9.00/12.00<br>2.06/4.00/7.00/10.00<br>1.68/4.00/7.00/10.01/12.46<br>1.679/4.006/6.865/9.180<br>4.01/7.00/10.01<br>2.00/4.01/7.00/10.00<br>4.01/7.00/10.01/12.00<br>2.00/4.00/7.00/9.00/12.00<br>1.09/4.65/6.79/9.23/12.75<br>2.00/4.01/7.00/9.00/11.00<br>2.00/4.01/6.00/9.00/11.00<br>2.00/4.00/7.00/9.00/11.00<br>Specifiable buffer set with 2 buffer solutions |  |
| Max. calibration range         | Asymmetry potential<br>Slope<br>(possibly restricting notes                                                                                                    | ±60 mV<br>80 103 % (47.5 61 mV/pH)<br>from Sensoface)                                                                                                    |  |
| ORP sensor standardization *   | ORP calibration (zero adju                                                                                                    | istment)                                                                                                    |  |
| Max. calibration range         | -700 +700 ΔmV                                                                                                    |                                                                                                    |  |
| Calibration timer              | Interval 0000 9999 h (Patent DE 101 41 408)                                                                                                    |                                                                                                    |  |
| Sensocheck                     | Automatic monitoring of glass electrode                                                                                                    |                                                                                                    |  |
| Delay                          | Approx. 30 s                                                                                                    | Approx. 30 s                                                                                                    |  |
| Sensoface                      | Provides information on the sensor condition (can be switched off)<br>Evaluation of zero/slope, calibration interval, Sensocheck                                                                                                    |                                                                                                    |  |
| TC of process medium           | Linear -19.99 +19.99 %/                                                                                                    | K, ultrapure water                                                                                                    |  |
| Reference temperature          | 25 ℃                                                                                                    |                                                                                                    |  |
| *) user-defined                |                                                                                                    |                                                                                                    |  |

### **Specifications**

| HOLD input                      | Galvanically separated (optocoupler)                                                     |  |
|---------------------------------|------------------------------------------------------------------------------------------|--|
| Function                        | Switches device to HOLD mode                                                             |  |
| Switching voltage               | 0 2 V AC/DC HOLD inactive                                                                |  |
|                                 | 10 30 V AC/DC HOLD active                                                                |  |
| Output 1                        | 0/4 20 mA, max. 10 V, floating<br>(terminals 8 / 9, galvanically connected to output 2)  |  |
| Overrange *                     | 22 mA in the case of error messages                                                      |  |
| Characteristic                  | Linear                                                                                   |  |
| Output filter *                 | PT <sub>1</sub> filter, time constant 0 120 s                                            |  |
| Measurement error <sup>1)</sup> | < 0.25% current value + 0.025 mA                                                         |  |
| Output 2                        | 0/4 20 mA, max. 10 V, floating<br>(terminals 9 / 10, galvanically connected to output 1) |  |
| Overrange *                     | 22 mA in the case of error messages                                                      |  |
| Characteristic                  | Linear                                                                                   |  |
| Output filter *                 | PT <sub>1</sub> filter, time constant 0 120 s                                            |  |
| Measurement error <sup>1)</sup> | < 0.25% current value + 0.025 mA                                                         |  |

\*) user-defined

<sup>1)</sup> at normal operating conditions

| Relays 1 / 2      | Two relay contacts, floating (terminals 14 / 15 / 16)       |                                     |  |  |
|-------------------|-------------------------------------------------------------|-------------------------------------|--|--|
| Contact ratings   | AC < 250 V / < 3 A / < 750 VA<br>DC < 30 V / < 3 A / < 90 W |                                     |  |  |
| Usage             | Limit value<br>Alarm<br>Wash                                |                                     |  |  |
| Limit value       | Function                                                    | Min or Max                          |  |  |
|                   | Setpoint                                                    | As desired within range             |  |  |
|                   | Contact response                                            | N/C or N/O                          |  |  |
|                   | Hysteresis                                                  | User-defined                        |  |  |
|                   | Response delay                                              | 0000 9999 s                         |  |  |
| Alarm             | Trigger Failure or Sensoface                                |                                     |  |  |
|                   | Contact response                                            | N/C or N/O                          |  |  |
| Wash              | 0.1 999.9 h                                                 |                                     |  |  |
|                   | ON time                                                     | 0 1999 s                            |  |  |
|                   | Contact response                                            | N/C or N/O                          |  |  |
| Real-time clock   | Different time and date f                                   | ormats selectable                   |  |  |
| Power reserve     | > 5 days                                                    |                                     |  |  |
| Display           | LC display, 7-segment wi                                    | ith icons, colored backlighting     |  |  |
| Primary display   | Character height approx                                     | . 22 mm, unit symbols approx. 14 mm |  |  |
| Secondary display | Character height approx                                     | . 10 mm                             |  |  |
| Text line         | 14 characters, 14 segme                                     | nts                                 |  |  |
| Sensoface         | 3 status indicators (friend                                 | dly, neutral, sad face)             |  |  |
| Mode indicators   | meas, cal, conf, diag<br>Further icons for configu          | ration and messages                 |  |  |
| Alarm indication  | Display blinks, red backli                                  | ghting                              |  |  |
| Keypad            | Keys: meas, info, 4 curso                                   | r keys, enter                       |  |  |
| Diagnostics       |                                                             |                                     |  |  |
| Calibration data  | Calibration date, zero, slo                                 | ope                                 |  |  |
| Device self-test  | Automatic memory test (RAM, FLASH, EEPROM)                  |                                     |  |  |
| Display test      | Display of all segments                                     |                                     |  |  |
| Logbook           | 100 events with date and time                               |                                     |  |  |

### **Specifications**

| Service functions             |                                                                                                    |
|-------------------------------|----------------------------------------------------------------------------------------------------|
| Current source                | Current specifiable for output 1 and 2 (00.00 22.00 mA)                                                                                     |
| Sensor monitor                | Display of direct sensor signals (mV/temperature/operating time)                                                                            |
| Relay test                    | Manual control of relay contacts                                                                                                    |
| Device type                   | Selecting the measuring function                                                                                                    |
| Data retention                | Parameters, calibration data, logbook > 10 years (EEPROM)                                                                                   |
| Electrical safety             | Protection against electric shock by protective separation of all extra-low-voltage circuits against mains according to EN 61010-1          |
| EMC                           | EN 61326-1                                                                                                    |
| Emitted interference          | Class A (industrial applications) <sup>1)</sup>                                                                                             |
| Immunity to interference      | Industrial applications                                                                                                    |
| RoHS conformity               | according to EC directive 2011/65/EU                                                                                                    |
| Power supply                  | 80 V (-15%) 230 (+10%) V AC ; approx. 15 VA ; 45 65 Hz<br>24 V (-15%) 60 (+10%) V DC ; 10 W<br>Overvoltage category II, protection class II |
| Nominal operating conditions  |                                                                                                    |
| Climatic class                | 3K5 according to EN 60721-3-3                                                                                                    |
| Location class                | C1 according to EN 60654-1                                                                                                    |
| Ambient temperature           | –20 65 °C / –4 149 °F                                                                                                    |
| Relative humidity             | 10 95 %                                                                                                    |
| Transport and storage         |                                                                                                    |
| Transport/Storage temperature | –30 … 70 °C / –22 … 158 °F                                                                                                    |
| Enclosure                     | Molded enclosure made of PBT/PC, glass fiber reinforced                                                                                     |
| Mounting                      | Wall, pipe/post or panel mounting                                                                                                    |
| Color                         | Gray, RAL 7001                                                                                                    |
| Ingress protection            | IP66/IP67/TYPE 4X outdoor (with pressure compensation) when the device is closed                                                            |
| Flammability                  | UL 94 V-0 for external parts                                                                                                    |
| Dimensions                    | H 148 mm, W 148 mm, D 117 mm                                                                                                    |
| Control panel cutout          | 138 mm x 138 mm to DIN 43 700                                                                                                    |
| Weight                        | 1.2 kg (1.6 kg incl. accessories and packaging)                                                                                             |
| Cable glands                  | 5 knockouts for M20 x 1.5 cable glands<br>2 of 5 knockouts for NPT ½" or rigid metallic conduit                                             |
| Terminals                     |                                                                                                    |
| Screw terminals               | for single or stranded wires 0.2 2.5 mm <sup>2</sup>                                                                                        |
| Tightening torque             | 0.5 0.6 Nm                                                                                                    |

<sup>1)</sup> This equipment is not designed for domestic use, and is unable to guarantee adequate protection of the radio reception in such environments.

-01- Mettler-Toledo (corresponds to former "Knick technical buffers") Nominal values in bold.

| °C | рН   |      |      |      |
|----|------|------|------|------|
| 0  | 2.03 | 4.01 | 7.12 | 9.52 |
| 5  | 2.02 | 4.01 | 7.09 | 9.45 |
| 10 | 2.01 | 4.00 | 7.06 | 9.38 |
| 15 | 2.00 | 4.00 | 7.04 | 9.32 |
| 20 | 2.00 | 4.00 | 7.02 | 9.26 |
| 25 | 2.00 | 4.01 | 7.00 | 9.21 |
| 30 | 1.99 | 4.01 | 6.99 | 9.16 |
| 35 | 1.99 | 4.02 | 6.98 | 9.11 |
| 40 | 1.98 | 4.03 | 6.97 | 9.06 |
| 45 | 1.98 | 4.04 | 6.97 | 9.03 |
| 50 | 1.98 | 4.06 | 6.97 | 8.99 |
| 55 | 1.98 | 4.08 | 6.98 | 8.96 |
| 60 | 1.98 | 4.10 | 6.98 | 8.93 |
| 65 | 1.99 | 4.13 | 6.99 | 8.90 |
| 70 | 1.99 | 4.16 | 7.00 | 8.88 |
| 75 | 2.00 | 4.19 | 7.02 | 8.85 |
| 80 | 2.00 | 4.22 | 7.04 | 8.83 |
| 85 | 2.00 | 4.26 | 7.06 | 8.81 |
| 90 | 2.00 | 4.30 | 7.09 | 8.79 |
| 95 | 2.00 | 4.35 | 7.12 | 8.77 |

#### -02- Knick CaliMat (Merck Titrisols, Riedel-de-Haen Fixanals) Nominal values in bold.

| °C | рН   |      |      |      |       |
|----|------|------|------|------|-------|
| 0  | 2.01 | 4.05 | 7.09 | 9.24 | 12.58 |
| 5  | 2.01 | 4.04 | 7.07 | 9.16 | 12.39 |
| 10 | 2.01 | 4.02 | 7.04 | 9.11 | 12.26 |
| 15 | 2.00 | 4.01 | 7.02 | 9.05 | 12.13 |
| 20 | 2.00 | 4.00 | 7.00 | 9.00 | 12.00 |
| 25 | 2.00 | 4.01 | 6.99 | 8.95 | 11.87 |
| 30 | 2.00 | 4.01 | 6.98 | 8.91 | 11.75 |
| 35 | 2.00 | 4.01 | 6.96 | 8.88 | 11.64 |
| 40 | 2.00 | 4.01 | 6.96 | 8.85 | 11.53 |
| 50 | 2.00 | 4.01 | 6.96 | 8.79 | 11.31 |
| 60 | 2.00 | 4.00 | 6.96 | 8.73 | 11.09 |
| 70 | 2.00 | 4.00 | 6.96 | 8.70 | 10.88 |
| 80 | 2.00 | 4.00 | 6.98 | 8.66 | 10.68 |
| 90 | 2.00 | 4.00 | 7.00 | 8.64 | 10.48 |

| -03- | Ciba (94) buffers |      |      |      |       |
|------|-------------------|------|------|------|-------|
|      | Nominal values:   | 2.06 | 4.00 | 7.00 | 10.00 |

| °C | рН    |       |       |       |
|----|-------|-------|-------|-------|
| 0  | 2.04  | 4.00  | 7.10  | 10.30 |
| 5  | 2.09  | 4.02  | 7.08  | 10.21 |
| 10 | 2.07  | 4.00  | 7.05  | 10.14 |
| 15 | 2.08  | 4.00  | 7.02  | 10.06 |
| 20 | 2.09  | 4.01  | 6.98  | 9.99  |
| 25 | 2.08  | 4.02  | 6.98  | 9.95  |
| 30 | 2.06  | 4.00  | 6.96  | 9.89  |
| 35 | 2.06  | 4.01  | 6.95  | 9.85  |
| 40 | 2.07  | 4.02  | 6.94  | 9.81  |
| 45 | 2.06  | 4.03  | 6.93  | 9.77  |
| 50 | 2.06  | 4.04  | 6.93  | 9.73  |
| 55 | 2.05  | 4.05  | 6.91  | 9.68  |
| 60 | 2.08  | 4.10  | 6.93  | 9.66  |
| 65 | 2.07* | 4.10* | 6.92* | 9.61* |
| 70 | 2.07  | 4.11  | 6.92  | 9.57  |
| 75 | 2.04* | 4.13* | 6.92* | 9.54* |
| 80 | 2.02  | 4.15  | 6.93  | 9.52  |
| 85 | 2.03* | 4.17* | 6.95* | 9.47* |
| 90 | 2.04  | 4.20  | 6.97  | 9.43  |
| 95 | 2.05* | 4.22* | 6.99* | 9.38* |

### \* extrapolated

-04- NIST technical buffers Nominal values in bold.

| °C | рН    |       |       |       |        |
|----|-------|-------|-------|-------|--------|
| 0  | 1.67  | 4.00  | 7.115 | 10.32 | 13.42  |
| 5  | 1.67  | 4.00  | 7.085 | 10.25 | 13.21  |
| 10 | 1.67  | 4.00  | 7.06  | 10.18 | 13.01  |
| 15 | 1.67  | 4.00  | 7.04  | 10.12 | 12.80  |
| 20 | 1.675 | 4.00  | 7.015 | 10.06 | 12.64  |
| 25 | 1.68  | 4.005 | 7.00  | 10.01 | 12.46  |
| 30 | 1.68  | 4.015 | 6.985 | 9.97  | 12.30  |
| 35 | 1.69  | 4.025 | 6.98  | 9.93  | 12.13  |
| 40 | 1.69  | 4.03  | 6.975 | 9.89  | 11.99  |
| 45 | 1.70  | 4.045 | 6.975 | 9.86  | 11.84  |
| 50 | 1.705 | 4.06  | 6.97  | 9.83  | 11.71  |
| 55 | 1.715 | 4.075 | 6.97  | 9.83* | 11.57  |
| 60 | 1.72  | 4.085 | 6.97  | 9.83* | 11.45  |
| 65 | 1.73  | 4.10  | 6.98  | 9.83* | 11.45* |
| 70 | 1.74  | 4.13  | 6.99  | 9.83* | 11.45* |
| 75 | 1.75  | 4.14  | 7.01  | 9.83* | 11.45* |
| 80 | 1.765 | 4.16  | 7.03  | 9.83* | 11.45* |
| 85 | 1.78  | 4.18  | 7.05  | 9.83* | 11.45* |
| 90 | 1.79  | 4.21  | 7.08  | 9.83* | 11.45* |
| 95 | 1.805 | 4.23  | 7.11  | 9.83* | 11.45* |

#### \* Values complemented

-05- NIST Standard (DIN 19266 : 2015-05) Nominal values in bold.

| °C | рН    |       |       |       |        |
|----|-------|-------|-------|-------|--------|
| 0  | 1.666 | 4.000 | 6.984 | 9.464 |        |
| 5  | 1.668 | 3.998 | 6.951 | 9.395 | 13.207 |
| 10 | 1.670 | 3.997 | 6.923 | 9.332 | 13.003 |
| 15 | 1.672 | 3.998 | 6.900 | 9.276 | 12.810 |
| 20 | 1.675 | 4.000 | 6.881 | 9.225 | 12.627 |
| 25 | 1.679 | 4.005 | 6.865 | 9.180 | 12.454 |
| 30 | 1.683 | 4.011 | 6.853 | 9.139 | 12.289 |
| 35 | 1.688 | 4.018 | 6.844 | 9.102 | 12.133 |
| 37 |       | 4.022 | 6.841 | 9.088 |        |
| 38 | 1.691 |       |       |       | 12.043 |
| 40 | 1.694 | 4.027 | 6.838 | 9.068 | 11.984 |
| 45 |       |       |       |       | 11.841 |
| 50 | 1.707 | 4.050 | 6.833 | 9.011 | 11.705 |
| 55 | 1.715 | 4.075 | 6.834 | 8.985 | 11.574 |
| 60 | 1.723 | 4.091 | 6.836 | 8.962 | 11.449 |
| 70 | 1.743 | 4.126 | 6.845 | 8.921 |        |
| 80 | 1.766 | 4.164 | 6.859 | 8.885 |        |
| 90 | 1.792 | 4.205 | 6.877 | 8.850 |        |
| 95 | 1.806 | 4.227 | 6.886 | 8.833 |        |

**Note:** The actual pH values of the individual batches of the reference materials are documented in a certificate of an accredited laboratory. This certificate is supplied with the respective buffers. Only these pH(S) values shall be used as standard values for the secondary reference buffer materials. Correspondingly, this standard does not include a table with standard pH values for practical use. The table above only provides examples of pH(PS) values for orientation.

#### -06- HACH buffers Nominal values in bold.

| °C | рН   |       |       |
|----|------|-------|-------|
| 0  | 4.00 | 7.118 | 10.30 |
| 5  | 4.00 | 7.087 | 10.23 |
| 10 | 4.00 | 7.059 | 10.17 |
| 15 | 4.00 | 7.036 | 10.11 |
| 20 | 4.00 | 7.016 | 10.05 |
| 25 | 4.01 | 7.00  | 10.00 |
| 30 | 4.01 | 6.987 | 9.96  |
| 35 | 4.02 | 6.977 | 9.92  |
| 40 | 4.03 | 6.97  | 9.88  |
| 45 | 4.05 | 6.965 | 9.85  |
| 50 | 4.06 | 6.964 | 9.82  |
| 55 | 4.07 | 6.965 | 9.79  |
| 60 | 4.09 | 6.968 | 9.76  |
| 65 | 4.10 | 6.98  | 9.71  |
| 70 | 4.12 | 7.00  | 9.66  |
| 75 | 4.14 | 7.02  | 9.63  |
| 80 | 4.16 | 7.04  | 9.59  |
| 85 | 4.18 | 7.06  | 9.56  |
| 90 | 4.21 | 7.09  | 9.52  |
| 95 | 4.24 | 7.12  | 9.48  |

# -07- WTW technical buffers Nominal values in bold.

| °C | рН   |      |      |       |
|----|------|------|------|-------|
| 0  | 2.03 | 4.01 | 7.12 | 10.65 |
| 5  | 2.02 | 4.01 | 7.09 | 10.52 |
| 10 | 2.01 | 4.00 | 7.06 | 10.39 |
| 15 | 2.00 | 4.00 | 7.04 | 10.26 |
| 20 | 2.00 | 4.00 | 7.02 | 10.13 |
| 25 | 2.00 | 4.01 | 7.00 | 10.00 |
| 30 | 1.99 | 4.01 | 6.99 | 9.87  |
| 35 | 1.99 | 4.02 | 6.98 | 9.74  |
| 40 | 1.98 | 4.03 | 6.97 | 9.61  |
| 45 | 1.98 | 4.04 | 6.97 | 9.48  |
| 50 | 1.98 | 4.06 | 6.97 | 9.35  |
| 55 | 1.98 | 4.08 | 6.98 |       |
| 60 | 1.98 | 4.10 | 6.98 |       |
| 65 | 1.99 | 4.13 | 6.99 |       |
| 70 | 2.00 | 4.16 | 7.00 |       |
| 75 | 2.00 | 4.19 | 7.02 |       |
| 80 | 2.00 | 4.22 | 7.04 |       |
| 85 | 2.00 | 4.26 | 7.06 |       |
| 90 | 2.00 | 4.30 | 7.09 |       |
| 95 | 2.00 | 4.35 | 7.12 |       |

### **Buffer Tables**

## -08- Hamilton Duracal buffers Nominal values in bold.

| °C | рН   |       |       |       |       |
|----|------|-------|-------|-------|-------|
| 0  | 1.99 | 4.01  | 7.12  | 10.23 | 12.58 |
| 5  | 1.99 | 4.01  | 7.09  | 10.19 | 12.46 |
| 10 | 2.00 | 4.00  | 7.06  | 10.15 | 12.34 |
| 15 | 2.00 | 4.00  | 7.04  | 10.11 | 12.23 |
| 20 | 2.00 | 4.00  | 7.02  | 10.06 | 12.11 |
| 25 | 2.00 | 4.01  | 7.00  | 10.01 | 12.00 |
| 30 | 1.99 | 4.01  | 6.99  | 9.97  | 11.90 |
| 35 | 1.98 | 4.02  | 6.98  | 9.92  | 11.80 |
| 40 | 1.98 | 4.03  | 6.97  | 9.86  | 11.70 |
| 45 | 1.97 | 4.04  | 6.97  | 9.83  | 11.60 |
| 50 | 1.97 | 4.05  | 6.97  | 9.79  | 11.51 |
| 55 | 1.98 | 4.06  | 6.98  | 9.75  | 11.42 |
| 60 | 1.98 | 4.08  | 6.98  | 9.72  | 11.33 |
| 65 | 1.98 | 4.10* | 6.99* | 9.69* | 11.24 |
| 70 | 1.99 | 4.12* | 7.00* | 9.66* | 11.15 |
| 75 | 1.99 | 4.14* | 7.02* | 9.63* | 11.06 |
| 80 | 2.00 | 4.16* | 7.04* | 9.59* | 10.98 |
| 85 | 2.00 | 4.18* | 7.06* | 9.56* | 10.90 |
| 90 | 2.00 | 4.21* | 7.09* | 9.52* | 10.82 |
| 95 | 2.00 | 4.24* | 7.12* | 9.48* | 10.74 |

### \* Values complemented

### -09- Reagecon buffers Nominal values in bold.

| °C | рН    |       |       |       |        |
|----|-------|-------|-------|-------|--------|
| 0  | 2.01* | 4.01* | 7.07* | 9.18* | 12.54* |
| 5  | 2.01* | 4.01* | 7.07* | 9.18* | 12.54* |
| 10 | 2.01  | 4.00  | 7.07  | 9.18  | 12.54  |
| 15 | 2.01  | 4.00  | 7.04  | 9.12  | 12.36  |
| 20 | 2.01  | 4.00  | 7.02  | 9.06  | 12.17  |
| 25 | 2.00  | 4.00  | 7.00  | 9.00  | 12.00  |
| 30 | 1.99  | 4.01  | 6.99  | 8.95  | 11.81  |
| 35 | 2.00  | 4.02  | 6.98  | 8.90  | 11.63  |
| 40 | 2.01  | 4.03  | 6.97  | 8.86  | 11.47  |
| 45 | 2.01  | 4.04  | 6.97  | 8.83  | 11.39  |
| 50 | 2.00  | 4.05  | 6.96  | 8.79  | 11.30  |
| 55 | 2.00  | 4.07  | 6.96  | 8.77  | 11.13  |
| 60 | 2.00  | 4.08  | 6.96  | 8.74  | 10.95  |
| 65 | 2.00* | 4.10* | 6.99* | 8.70* | 10.95* |
| 70 | 2.00* | 4.12* | 7.00* | 8.67* | 10.95* |
| 75 | 2.00* | 4.14* | 7.02* | 8.64* | 10.95* |
| 80 | 2.00* | 4.16* | 7.04* | 8.62* | 10.95* |
| 85 | 2.00* | 4.18* | 7.06* | 8.60* | 10.95* |
| 90 | 2.00* | 4.21* | 7.09* | 8.58* | 10.95* |
| 95 | 2.00* | 4.24* | 7.12* | 8.56* | 10.95* |

### \* Values complemented

### -10- DIN 19267 buffers Nominal values in bold.

| рН | °C    |       |       |       |        |
|----|-------|-------|-------|-------|--------|
| 0  | 1.08  | 4.67  | 6.89  | 9.48  | 13.95* |
| 5  | 1.08  | 4.67  | 6.87  | 9.43  | 13.63* |
| 10 | 1.09  | 4.66  | 6.84  | 9.37  | 13.37  |
| 15 | 1.09  | 4.66  | 6.82  | 9.32  | 13.16  |
| 20 | 1.09  | 4.65  | 6.80  | 9.27  | 12.96  |
| 25 | 1.09  | 4.65  | 6.79  | 9.23  | 12.75  |
| 30 | 1.10  | 4.65  | 6.78  | 9.18  | 12.61  |
| 35 | 1.10  | 4.65  | 6.77  | 9.13  | 12.45  |
| 40 | 1.10  | 4.66  | 6.76  | 9.09  | 12.29  |
| 45 | 1.10  | 4.67  | 6.76  | 9.04  | 12.09  |
| 50 | 1.11  | 4.68  | 6.76  | 9.00  | 11.89  |
| 55 | 1.11  | 4.69  | 6.76  | 8.96  | 11.79  |
| 60 | 1.11  | 4.70  | 6.76  | 8.92  | 11.69  |
| 65 | 1.11  | 4.71  | 6.76  | 8.90  | 11.56  |
| 70 | 1.11  | 4.72  | 6.76  | 8.88  | 11.43  |
| 75 | 1.11  | 4.73  | 6.77  | 8.86  | 11.31  |
| 80 | 1.12  | 4.75  | 6.78  | 8.85  | 11.19  |
| 85 | 1.12  | 4.77  | 6.79  | 8.83  | 11.09  |
| 90 | 1.13  | 4.79  | 6.80  | 8.82  | 10.99  |
| 95 | 1.13* | 4.82* | 6.81* | 8.81* | 10.89* |

### \* extrapolated

### -11- Hamilton A Nominal values in bold.

| рН | °C   |      |      |      |       |
|----|------|------|------|------|-------|
| 0  | 1.99 | 4.01 | 7.12 | 9.31 | 11.42 |
| 5  | 1.99 | 4.01 | 7.09 | 9.24 | 11.33 |
| 10 | 2.00 | 4.00 | 7.06 | 9.17 | 11.25 |
| 15 | 2.00 | 4.00 | 7.04 | 9.11 | 11.16 |
| 20 | 2.00 | 4.00 | 7.02 | 9.05 | 11.07 |
| 25 | 2.00 | 4.01 | 7.00 | 9.00 | 11.00 |
| 30 | 1.99 | 4.01 | 6.99 | 8.95 | 10.93 |
| 35 | 1.98 | 4.02 | 6.98 | 8.90 | 10.86 |
| 40 | 1.98 | 4.03 | 6.97 | 8.85 | 10.80 |
| 45 | 1.97 | 4.04 | 6.97 | 8.82 | 10.73 |
| 50 | 1.97 | 4.05 | 6.97 | 8.78 | 10.67 |
| 55 | 1.98 | 4.06 | 6.98 | 8.75 | 10.61 |
| 60 | 1.98 | 4.08 | 6.98 | 8.72 | 10.55 |
| 65 | 1.98 | 4.10 | 6.99 | 8.70 | 10.49 |
| 70 | 1.99 | 4.12 | 7.00 | 8.67 | 10.43 |
| 75 | 1.99 | 4.14 | 7.02 | 8.64 | 10.38 |
| 80 | 2.00 | 4.16 | 7.04 | 8.62 | 10.33 |
| 85 | 2.00 | 4.18 | 7.06 | 8.60 | 10.28 |
| 90 | 2.00 | 4.21 | 7.09 | 8.58 | 10.23 |
| 95 | 2.00 | 4.24 | 7.12 | 8.56 | 10.18 |

#### -12- Hamilton B Nominal values in bold.

| рН | °C   |      |      |      |       |
|----|------|------|------|------|-------|
| 0  | 1.99 | 4.01 | 6.03 | 9.31 | 11.42 |
| 5  | 1.99 | 4.01 | 6.02 | 9.24 | 11.33 |
| 10 | 2.00 | 4.00 | 6.01 | 9.17 | 11.25 |
| 15 | 2.00 | 4.00 | 6.00 | 9.11 | 11.16 |
| 20 | 2.00 | 4.00 | 6.00 | 9.05 | 11.07 |
| 25 | 2.00 | 4.01 | 6.00 | 9.00 | 11.00 |
| 30 | 1.99 | 4.01 | 6.00 | 8.95 | 10.93 |
| 35 | 1.98 | 4.02 | 6.00 | 8.90 | 10.86 |
| 40 | 1.98 | 4.03 | 6.01 | 8.85 | 10.80 |
| 45 | 1.97 | 4.04 | 6.02 | 8.82 | 10.73 |
| 50 | 1.97 | 4.05 | 6.04 | 8.78 | 10.67 |
| 55 | 1.98 | 4.06 | 6.06 | 8.75 | 10.61 |
| 60 | 1.98 | 4.08 | 6.09 | 8.72 | 10.55 |
| 65 | 1.98 | 4.10 | 6.11 | 8.70 | 10.49 |
| 70 | 1.99 | 4.12 | 6.13 | 8.67 | 10.43 |
| 75 | 1.99 | 4.14 | 6.15 | 8.64 | 10.38 |
| 80 | 2.00 | 4.16 | 6.18 | 8.62 | 10.33 |
| 85 | 2.00 | 4.18 | 6.21 | 8.60 | 10.28 |
| 90 | 2.00 | 4.21 | 6.24 | 8.58 | 10.23 |
| 95 | 2.00 | 4.24 | 6.27 | 8.56 | 10.18 |

### -13- Kraft Nominal values in bold.

| рН | °C   |      |      |      |        |
|----|------|------|------|------|--------|
| 0  | 2.01 | 4.05 | 7.13 | 9.24 | 11.47* |
| 5  | 2.01 | 4.04 | 7.07 | 9.16 | 11.47  |
| 10 | 2.01 | 4.02 | 7.05 | 9.11 | 11.31  |
| 15 | 2.00 | 4.01 | 7.02 | 9.05 | 11.15  |
| 20 | 2.00 | 4.00 | 7.00 | 9.00 | 11.00  |
| 25 | 2.00 | 4.01 | 6.98 | 8.95 | 10.85  |
| 30 | 2.00 | 4.01 | 6.98 | 8.91 | 10.71  |
| 35 | 2.00 | 4.01 | 6.96 | 8.88 | 10.57  |
| 40 | 2.00 | 4.01 | 6.95 | 8.85 | 10.44  |
| 45 | 2.00 | 4.01 | 6.95 | 8.82 | 10.31  |
| 50 | 2.00 | 4.00 | 6.95 | 8.79 | 10.18  |
| 55 | 2.00 | 4.00 | 6.95 | 8.76 | 10.18* |
| 60 | 2.00 | 4.00 | 6.96 | 8.73 | 10.18* |
| 65 | 2.00 | 4.00 | 6.96 | 8.72 | 10.18* |
| 70 | 2.01 | 4.00 | 6.96 | 8.70 | 10.18* |
| 75 | 2.01 | 4.00 | 6.96 | 8.68 | 10.18* |
| 80 | 2.01 | 4.00 | 6.97 | 8.66 | 10.18* |
| 85 | 2.01 | 4.00 | 6.98 | 8.65 | 10.18* |
| 90 | 2.01 | 4.00 | 7.00 | 8.64 | 10.18* |
| 95 | 2.01 | 4.00 | 7.02 | 8.64 | 10.18* |

### \* Values complemented

### -U1- Specifiable Buffer Set

You can specify a buffer set with 2 buffer solutions in the temperature range of 0 ... 95 °C, step width: 5 °C.

To do so, select buffer set -U1- in the configuration menu.

As delivered, the Ingold technical buffer solutions pH 4.01 / 7.00 are stored as buffer set and can be edited.

### Conditions for the specifiable buffer set:

- All values must lie in the range pH 0 ... 14
- Maximum difference between two adjacent pH values (5 °C step width) of the same buffer solution: pH 0.25
- The values of buffer solution 1 must be lower than those of buffer solution 2: The difference between values for identical temperatures must

The difference between values for identical temperatures must be greater than 2 pH units.

Faulty entries are indicated in measuring mode by the "FAIL BUFFERSET -U1-" message.

The 25 °C value is always used for buffer display during calibration.

### -U1- Specifiable Buffer Set

| Step                                          | Action/Display                                                                                         | Remark                                                                                                    |
|-----------------------------------------------|----------------------------------------------------------------------------------------------------|----------------------------------------------------------------------------------------------------|
| Select buffer set -U1-<br>(CONFIG / SNS menu) | - LI I - USR<br>SNS: BUFFER SET                                                                        |                                                                                                    |
| Select buffer solution<br>1 for editing       | Select "YES" using up/<br>down key.                                                                    | You are prompted for<br>confirmation to prevent<br>accidental changes of<br>the settings.                                                  |
| Editing the values of<br>buffer solution 1    | Edit using arrow keys,<br>press <b>enter</b> to confirm and<br>proceed to next tempera-<br>ture value. | Enter the values for the<br>first buffer solution in<br>5°C steps.<br>The difference to the<br>next value must not<br>exceed 0.25 pH unit. |
| Select buffer solution<br>2 for editing       |                                                                                                    | The difference between<br>buffer solutions for iden-<br>tical temperatures must<br>be greater than 2 pH<br>units.                          |

### **Buffer Set U1:**

Fill in your configuration data or use the table as original for copy.

| Temperature (°C) | Buffer 1 | Buffer 2 |
|------------------|----------|----------|
| 5                |          |          |
| 10               |          |          |
| 15               |          |          |
| 20               |          |          |
| 25               |          |          |
| 30               |          |          |
| 35               |          |          |
| 40               |          |          |
| 45               |          |          |
| 50               |          |          |
| 55               |          |          |
| 60               |          |          |
| 65               |          |          |
| 70               |          |          |
| 75               |          |          |
| 80               |          |          |
| 85               |          |          |
| 90               |          |          |
| 95               |          |          |

### A

Accessories 86 Alarm delay 42 Alarm, relay contacts 50 Ambulance TAN 78 Assembly 9 Assigning measured values, current start/end 37 Asymmetry potential to sensor zero point 65 Automatic calibration 60

#### B

Backlighting 19 Buffer set, selection 33 Buffer tables 91 Buttons and functions 18

### С

Cable glands 8 CALDATA 72 Calibration, AUTO 60 Calibration, DAT 64 Calibration data, display 72 Calibration, MAN 62 Calibration mode (configuration) 33 Calibration mode selection 59 Calibration (pH) 58 Calibration timer 33 Calibration with premeasured sensors 64 Calibration with sampling 68 CAL\_ORP 67 CAL PH 59 Capacitive loads, protective wiring of relay contacts 54 Commissioning 6 Configuration, alarm delay 42 Configuration, current output 36 Configuration, measuring point 56 Configuration, menu structure 25 Configuration, output current 36 Configuration, overview 28 Configuration (pH) 32 Configuration, relay contacts 46

### Index

Configuration, Sensocheck 42 Configuration, sensor verification (TAG, GROUP) 34 Configuration, temperature compensation 44 Configuration, time and date 56 Configuration, time averaging filter 38 Connecting a Memosens sensor, menu 26 Connecting a Memosens sensor, terminal assignments 14 Controlling a rinsing probe via relay contacts 52 Converting slope to mV 65 Current calibration data, display 72 Currently measured values (sensor monitor) 75 Currently measured values (sensor monitor), display with HOLD activated 77 Current output, configuration 36 Current source 77 Current start/end, assigning measured values 37

### D

DATA INPUT (calibration) 64 Date and time, usage 57 Date, display 70 Date, setting 56 Decommissioning 84 Device self-test 73 Device start blocked 79 Device type, display 75 Device type pH, configuration 32 Diagnostics, calibration data 72 Diagnostics, device self-test 73 Diagnostics, logbook 74 Diagnostics mode 71 Diagnostics, sensor data 72 Diagnostics, sensor monitor 75 Diagnostics, version 75 **Dimensions** 10 Disabling Sensocheck 43 Display 19 Display backlighting 19 Display, icons 19 Displaying the time/date 70 Display in measuring mode 20 Display, selecting the main display 20
Display test 73 Disposal 84 Documentation 5

### E

EEPROM test 73 Electrical installation 13 Enclosure components 9 Enclosure, mounting possibilities 8 ERR 81 Error and HOLD, output current 40 Error messages 81

### F

Factory setting 78 FIRMW UPDATE 79 FLASH test 73

#### G

GROUP of measuring points 57

#### Н

HOLD, configure output current 40 HOLD, exit 23 HOLD, external activation 23 HOLD mode 23 HOLD, output signal 23 HOLD, output signal response 23 Hose clamps 11 Hysteresis of relay contacts 48

### I

Icons 19 Inductive loads, protective wiring of relay contacts 54 Info text 81 Installation, notices 13 Installation, terminal assignments 14 Intended use 7 Introduction 8

#### Κ

Keys and functions 18

# Index

## L

Limit values (relay contacts) 46 Linear temperature compensation (pH) 45 LOGBOOK 74 Logbook entries, display 74 Loss of passcode 78

### Μ

MAIN DISPLAY 20 Manual calibration 62 Measured values, display 75 Measuring function (device type) 76 Measuring mode 70 Measuring point (TAG/GROUP) 56 Memosens sensor (connection, menu) 26 Memosens sensor (connection, terminal assignments) 14 Memosens sensor (replacement) 27 MemoSuite software for calibrating Memosens sensors 15 Menu structure 24 Menu structure 24 Menu structure, configuration 25 Mounting accessories 10 Mounting accessories, product range 86 Mounting plan 10

### 0

Operating error FIRMW UPDATE 79 Operating mode, selection 21 Operating modes, overview 22 Operating states 85 Operation, general 17 Order codes 86 ORP (redox) calibration 66 Output current during Error and HOLD 40 Output current, fixed value 77 Output current, range 37 Output current, range 37 Output current, time averaging filter 38 Output filter, time interval 38 Output signal during HOLD (configuration) 41 Output signal during HOLD, overview 23 Overview of configuration 28

### Ρ

Package contents, complete 9 Package contents, documentation 5 Panel mounting 12 Passcode lost 78 Passcodes, setting 78 P\_CAL, product calibration (calibration with sampling) 68 pH calibration, presetting 59 pH configuration 32 Post/pipe mounting 11 Power supply, connection 14 Power supply, specifications 90 Process variable not loaded 79 Process variable selection 37 Product calibration 68 Product line 86 Protective hood 11 Protective wiring of relay contacts 54

## Q

Quickstart guides 5

### R

RAM test 73 Rating plates 13 Redox (ORP) calibration 66 Relay 46 Relay contact delay 48 Relay contacts, alarm 50 Relay contacts, controlling a rinsing probe 52 Relay contacts, function assignment, limit values 46 Relay contacts, protective wiring 54 Relay test (manual test of contacts) 77 Replacing a Memosens sensor 27 Reset to factory settings 78 Returns 84 rH calculation 66 Rinsing probes, activating 52

## Index

### S

Safety 6 Safety guide 5 Selecting the device type 76 Sensocheck (configuration) 43 Sensocheck, description 83 Sensoface, configure output current 41 Sensoface, description 83 Sensoface messages, overview 82 Sensor data, display 72 Sensor monitor, diagnostics 75 Sensor monitor, Service mode 77 Sensor replacement 27 Sensor verification (TAG, GROUP) 34 Serial number, display 75 Series resistors 54 Service life of contacts 54 Service mode 76 Service passcode lost 78 Service, relay test 77 Service, reset to factory settings 78 Service, sensor monitor 77 Service, setting the passcodes 78 Service, specify output current 77 Settings of U1 buffer set 106 Signal colors 19 Software version, display 75 Specifiable buffer set, -U1- 104 Specifications 87 Specifying the output current 77 Start-up 15 Supplemental directives 2 Switching characteristics (function) 46

## Т

Tag number, display 70 TAG of measuring point 57 Technical data 87 Temperature compensation 44 Temperature dependence of reference systems against SHE 66 Temperature unit 32 Terminal assignments 14 Terminals 13 Test report 2.2 5 Time and date, usage 57 Time averaging filter 39 Time, display 70 Time format, setting 56

### U

U1, specifiable buffer set 104 Use of relays 46

### V

Viewing parameters 70

#### W

Weather protector 11 Wiring 14 Wrench icon 76

### Ζ

ZU 0274 pipe-mount kit 11 ZU 0737 protective hood 11 ZU 0738 panel-mount kit 12

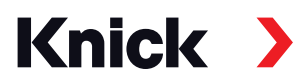

Knick Elektronische Messgeräte GmbH & Co. KG

#### Headquarters

Beuckestraße 22 • 14163 Berlin Germany Phone: +49 30 80191-0 Fax: +49 30 80191-200 info@knick.de www.knick.de

Local Contacts www.knick-international.com

Translation of the original instructions Copyright 2022 • Subject to change Version: 3 • This document was published on April 26, 2022. The latest documents are available for download on our website under the corresponding product description.

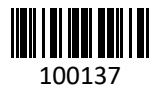

100137 TA-212.100-pH-KNEN03